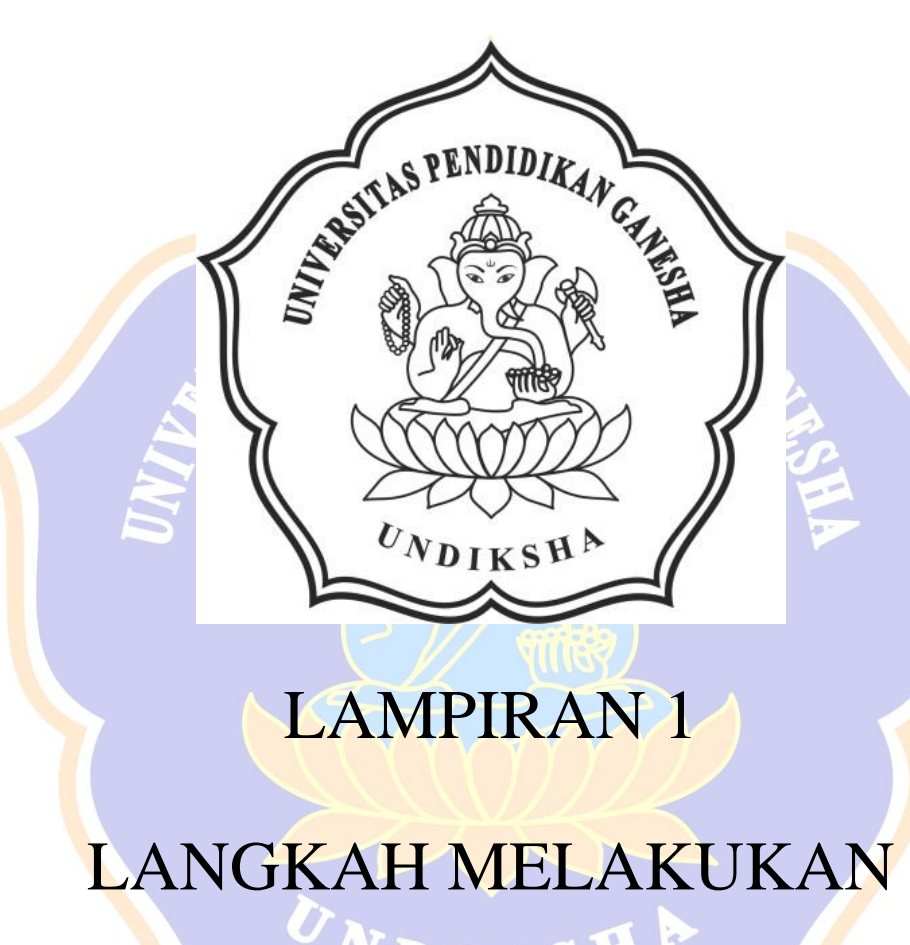

# PEMODELAN

Lampiran 1 Langkah Melakukan Pemodelan Kendaraan Ganesha *Surface Water*.

Berikut ini adalah langkah-langkah analisisaliran fluida pada kendaraani Ganesha Surface Water pada software solidworks 2018.

1. Hal pertama yang harus dilakukan adalah dengan membuka aplikasi *Solidworks* 2018, berikut adalah tampilan menu utama *Solidworks* 2018

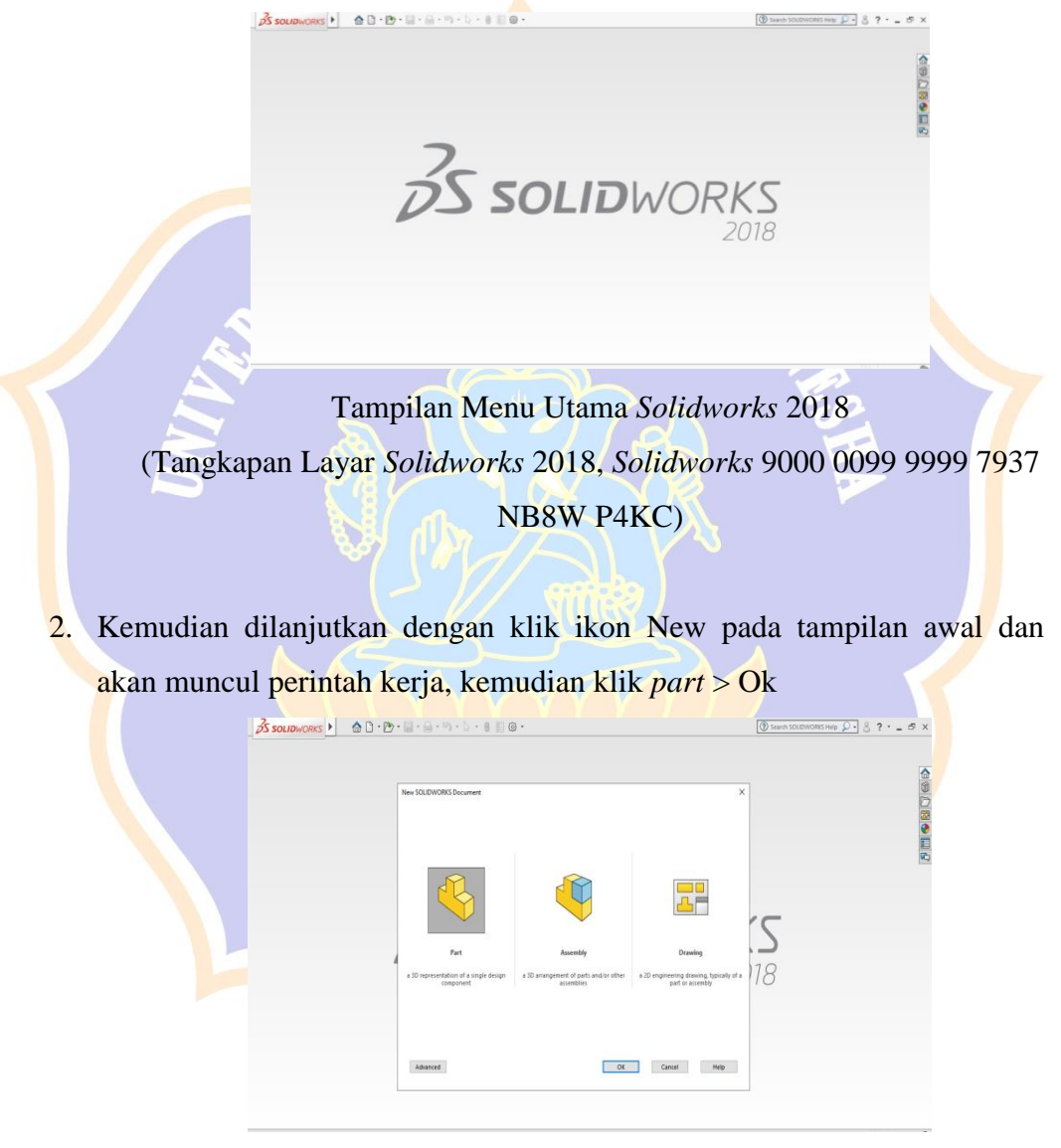

Tampilan New Document Solidworks 2018 (Tangkapan Layar Solidworks 2018, Solidworks 9000 0099 9999 7937 NB8W P4KC) 3. Pemilihan *sketch plane* pada *plane bar* dengan memilih *toolbar sketch* kemudian pilih *sketch* dan dilanjutkan dengan pemilihan plane.

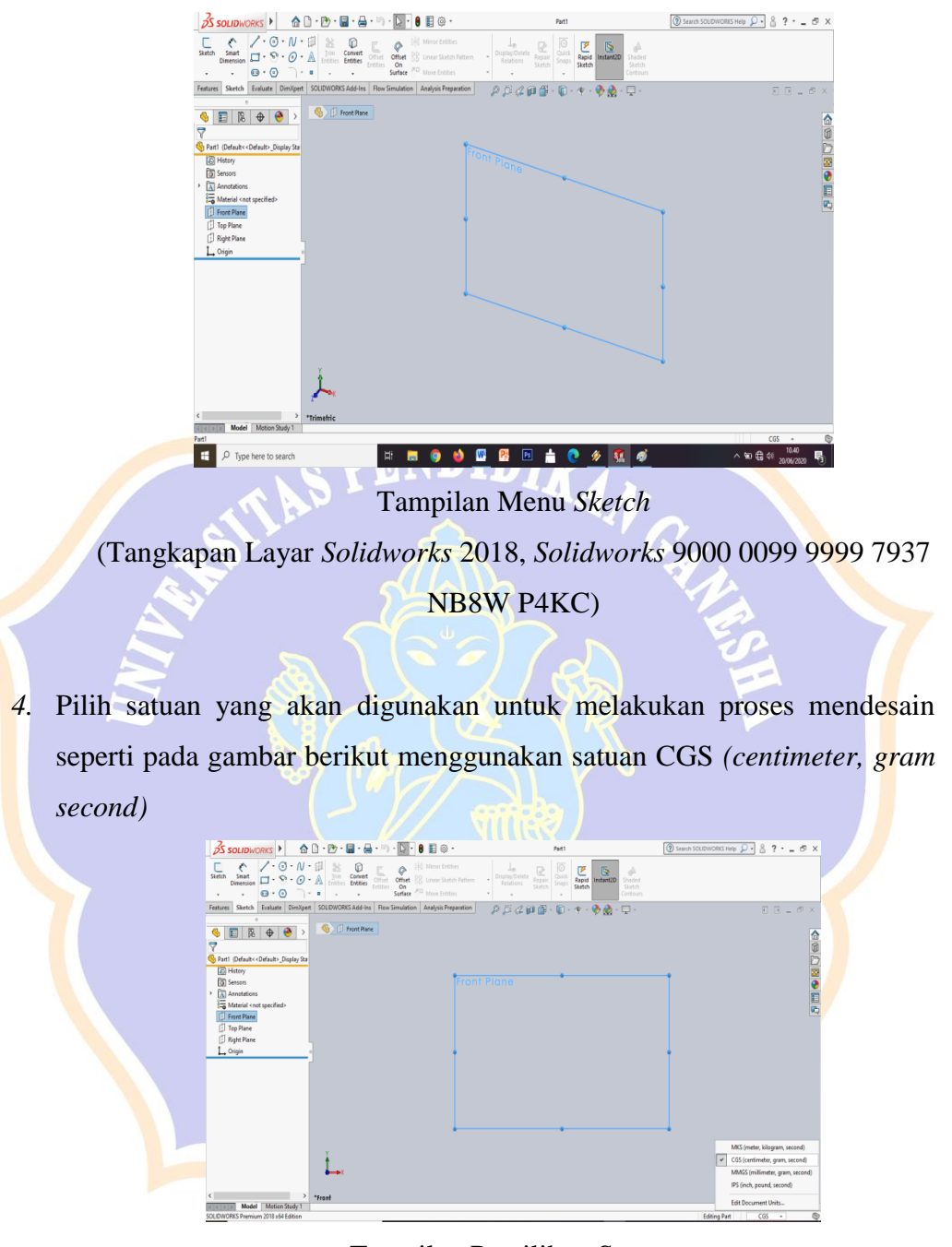

Tampilan Pemilihan Satuan

(Tangkapan Layar Solidworks 2018, Solidworks 9000 0099 9999 7937 NB8W P4KC)

5. Proses penggambaran bodi pada grafik dengan menggunakan menu yang berada pada tools bar. Pada proses desain 3d ini menggunakan skala 1:1.

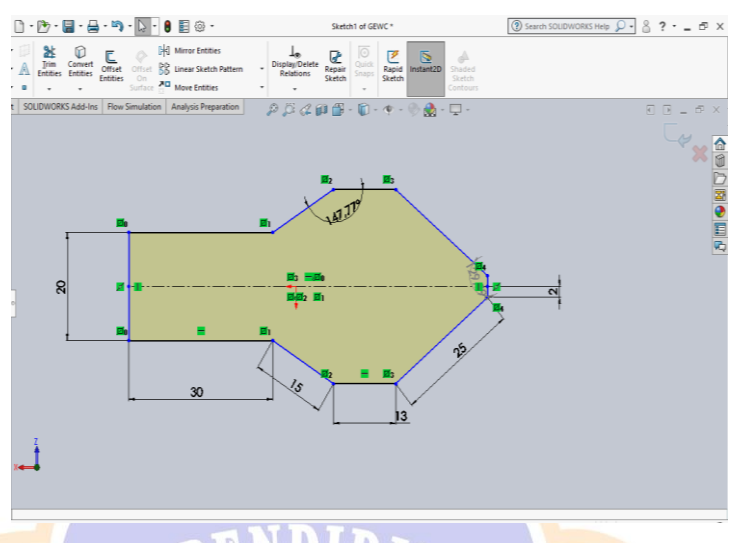

Sketch Bodi pada Plane (Tangkapan Layar Solidworks 2018, Solidworks 9000 0099 9999 7937 NB8W P4KC)

6. Kemudian klik menu *Features > Extrude Boss* dan *Extrude Cut*, pada menu *Extrude Boss* dan *Extrude Cut* ini bisa diatur arahnya serta ketebalan yang di ingginkan untuk melakukan *Boss* ataupun *Cut* seuai dengan sketch pada plane yang digunakan.

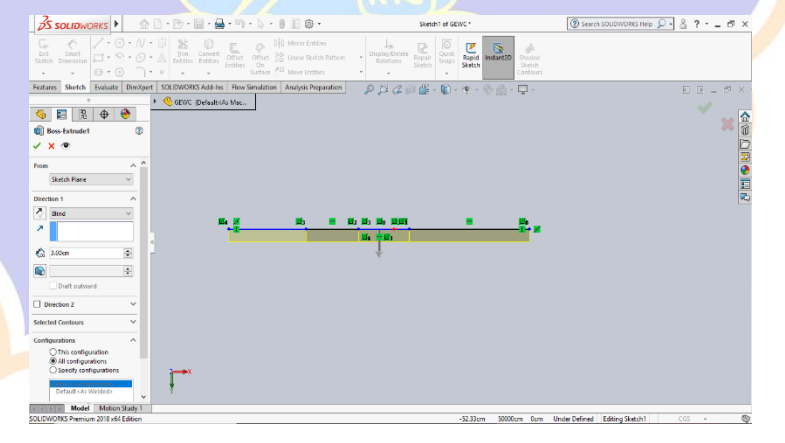

Tampilan Menu *Boss Extrude* (Tangkapan Layar *Solidworks* 2018, *Solidworks* 9000 0099 9999 7937 NB8W P4KC) Memilih *plane* baru untuk membuat *sketch*, dengan klik *Plane* > *Reference Geometry*, pada menu ini jarak *plane* dengan titik awal bisa diatur sesuai dengan kebutuhan

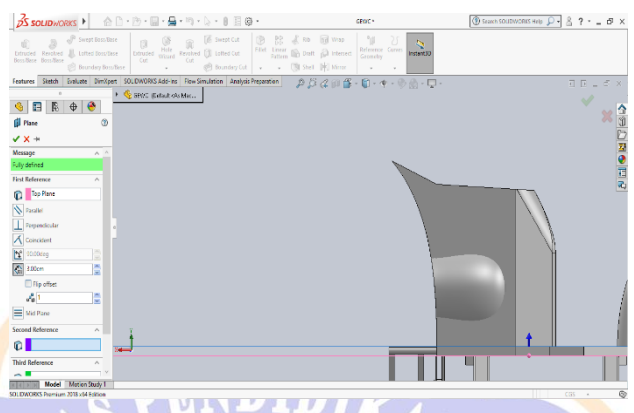

Penggunaan *Reference Geometry* (Tangkapan Layar *Solidworks* 2018, *Solidworks* 9000 0099 9999 7937 NB8W P4KC)

8. Pembuatan besi penyangga pada setang kendaraan dengan menggunakan menu *swept boss* yang dimana pada penggunaan menu ini memerlukan kombinasi antara *sketch* 2 dimensi dan 3 dimensi diamana pada sketch ini satu berperan sebagai sumbu tengah dan satu lagi berperan sebagai dasar dari bentuk yang akan digunakan.

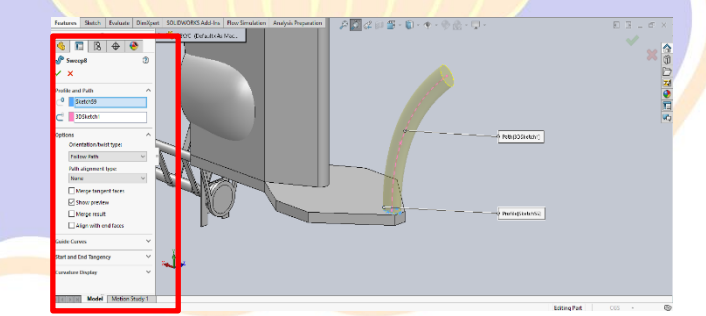

Swept Boss (Tangkapan Layar Solidworks 2018, Solidworks 9000 0099 9999 7937 NB8W P4KC)

9. Penggunaan *Structural Member* dimana pada menu ini digunakan untuk membuat bentuk pipa dengan menggunakan klik menu *insert* pada

bagian tanda panah yang berada di pojok kiri atas kemudian memilih menu *Insert* > *Weldment* > *Structural Member* lalu dapat disesuaikan pada menu bentuk dan ukuran yang akan digunakan.

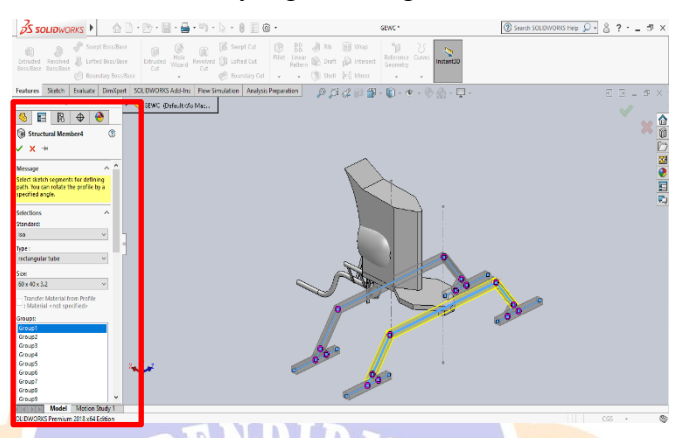

Structural Member (Tangkapan Layar Solidworks 2018, Solidworks 9000 0099 9999 7937 NB8W P4KC)

10. Pembuatan Setang pada kendaraan menggunakan *sketch* 3 dimensi hal ini diperlukan karena jumlah lekukan dan kedudukan pada setang terbilang berliku dengan letak titik pada sumbu x,y dan z yang berbeda-beda sehingga diperlukannya penggunaan *sketch* ini.

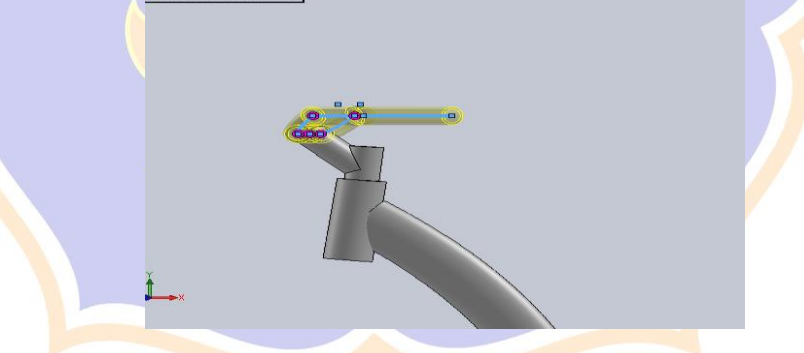

Penggunaan Structural Member dengan Sketch 3D (Tangkapan Layar Solidworks 2018, Solidworks 9000 0099 9999 7937 NB8W P4KC)

11. Pembuatan cadik kembali menggunakan kombinasi perubahan *plane* dan penggunaan *Extrude Boss* dan *Extrude Cut* seperti yang ditunjukan pada gambar berikut ini.

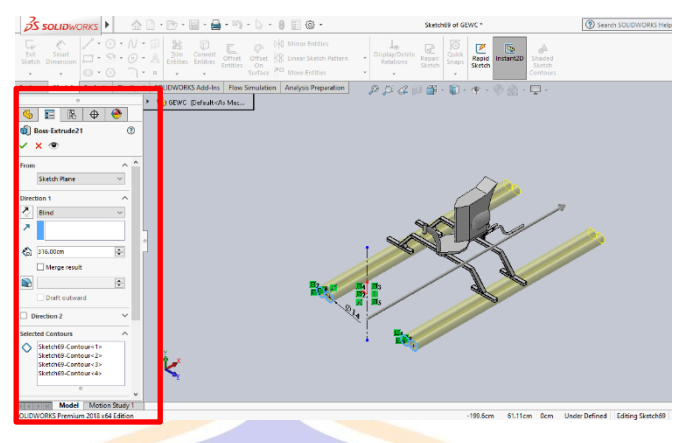

Pembuatan Cadik menggunakan *Extrude Boss* (Tangkapan Layar *Solidworks* 2018, *Solidworks* 9000 0099 9999 7937 NB8W P4KC)

12. Penggambaran pada *drawing*, dengan klik *icon file* > *Make Drawing From Part/Assembly* sehingga akan langsung terlihat printah kerja drawing pada layar kerja *Solidworks* 2018

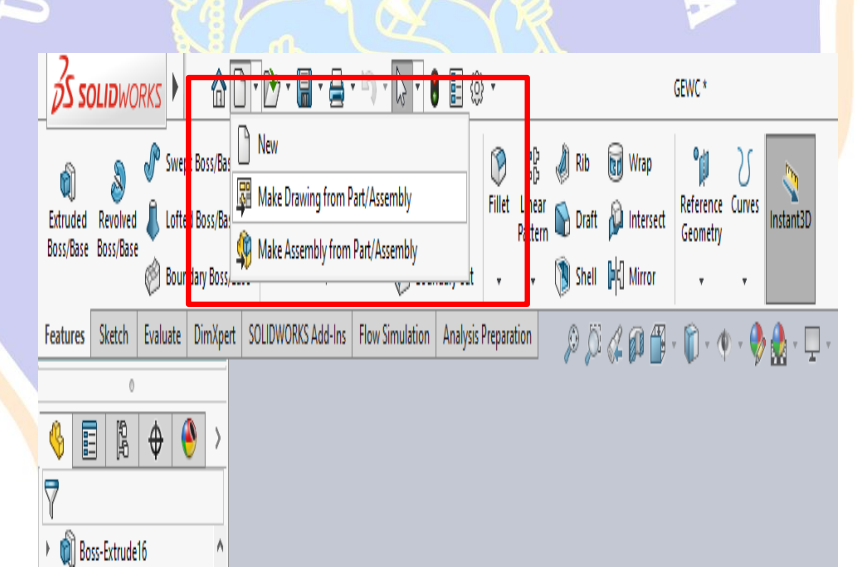

Tampilan Menu *Make Drawing From Part/Assembly* (Tangkapan Layar *Solidworks* 2018, *Solidworks* 9000 0099 9999 7937 NB8W P4KC)

13. Proses Assembly kendaraan dengan dengan pengendara menggunakan printah kerja assembly

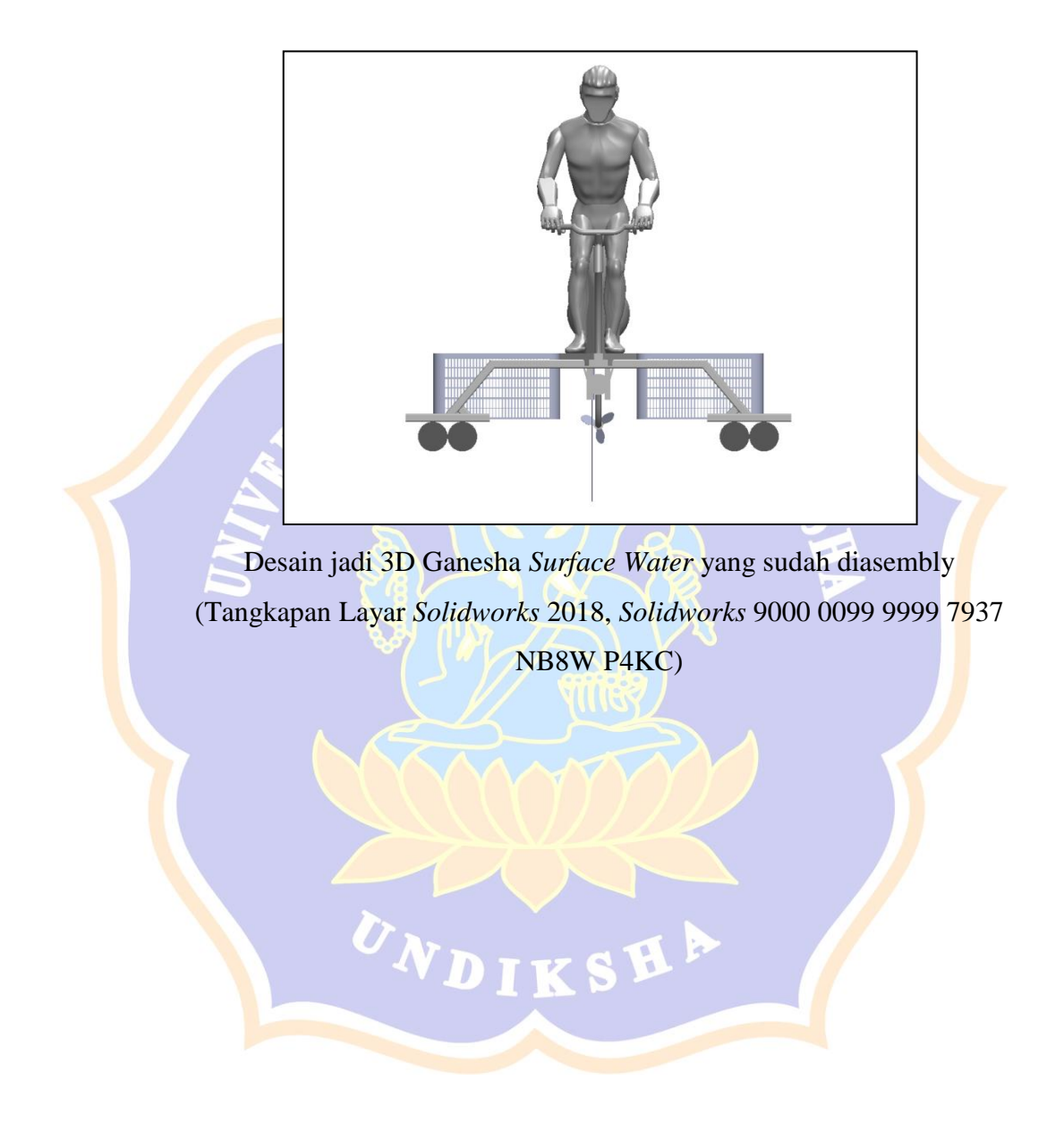

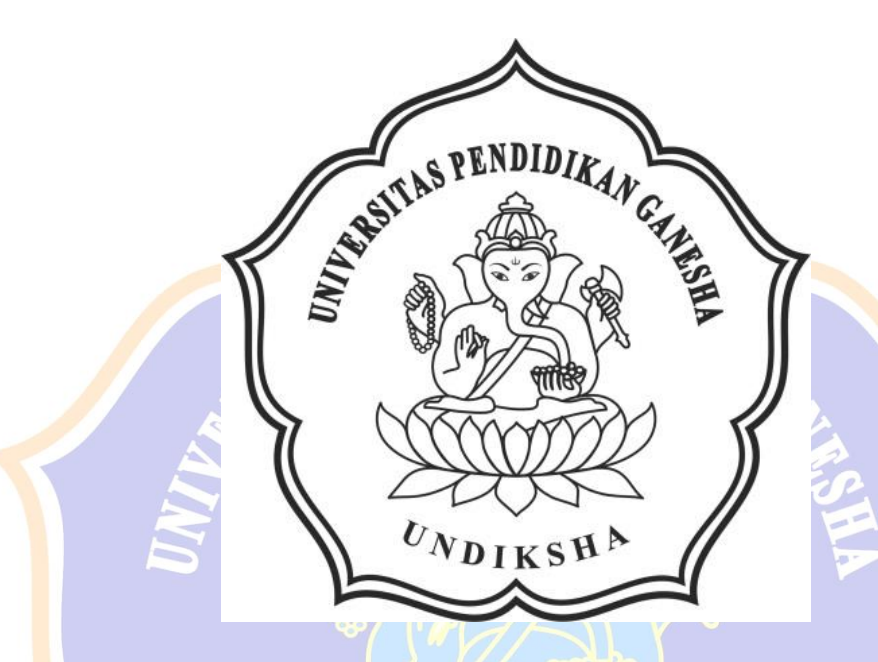

# LAMPIRAN 2

# PERHITUNGAN LUAS FRONTAL DESAIN STANDAR

Lampiran 2 Perhitungan Luas Frontal pada Desain Standar Ganesha Surface Water

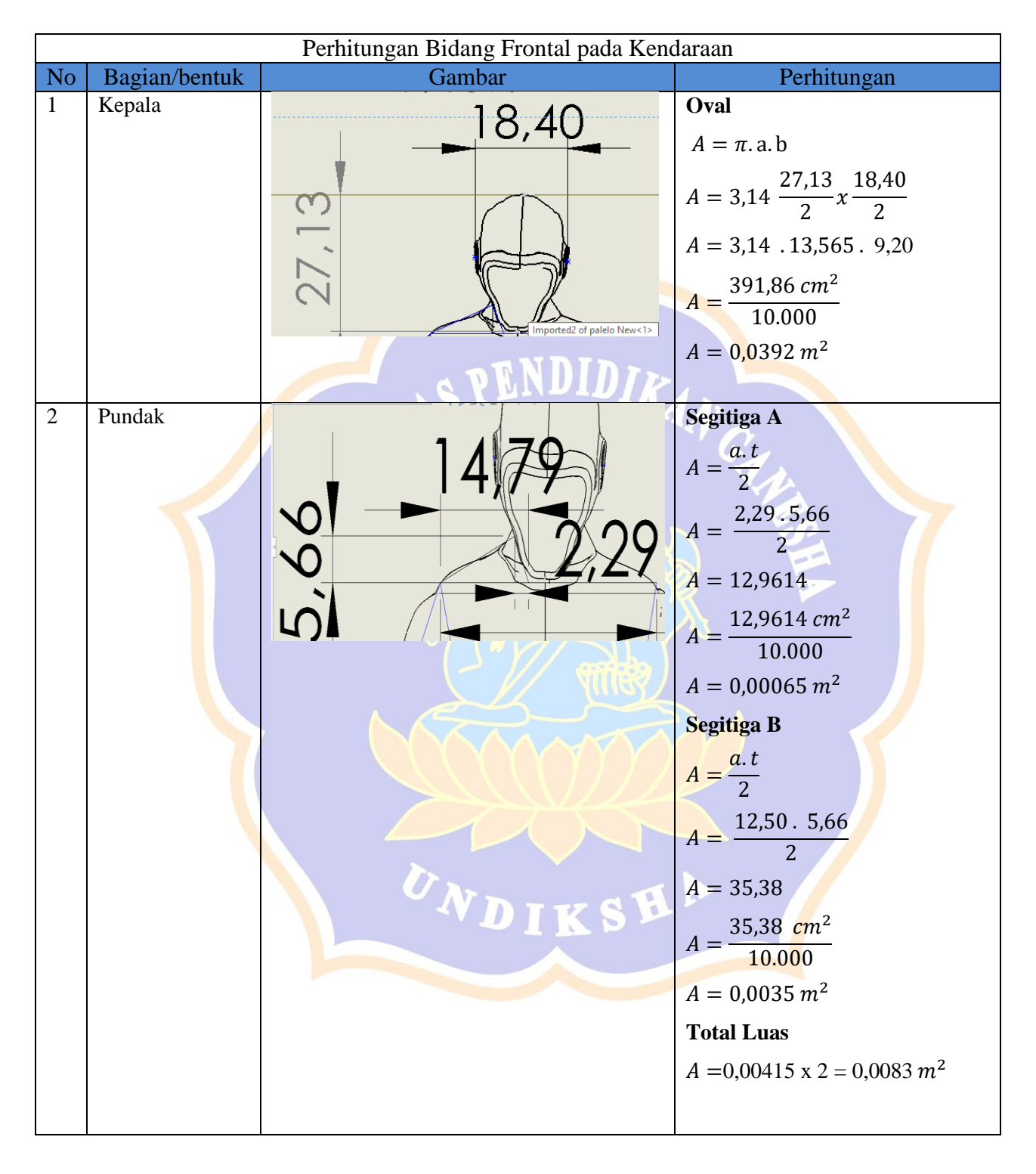

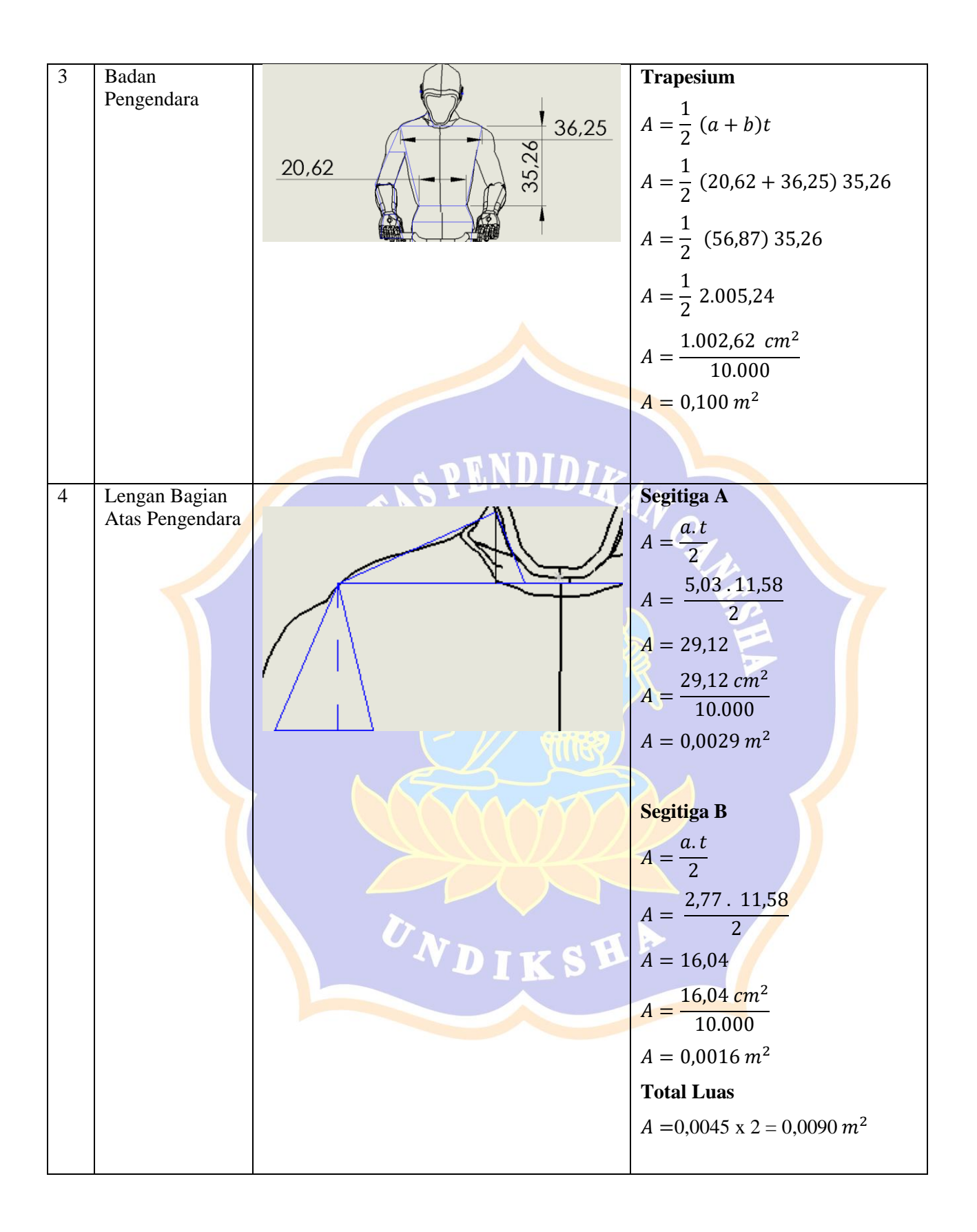

| 5 | Lengan Bagian        |                        | Jajar Genjang                            |
|---|----------------------|------------------------|------------------------------------------|
|   | Bawah                |                        | A = a.t                                  |
|   |                      | 4                      | A = 7,80.15,51                           |
|   |                      | 40 <sup>5</sup> ///780 | $120,98  cm^2$                           |
|   |                      |                        | $A = \frac{10.000}{10.000}$              |
|   |                      |                        | $A = 0,012 m^2$                          |
|   |                      |                        | Total Luas                               |
|   |                      |                        | $A = 0.012 \text{ x} 2 = 0.024 m^2$      |
|   |                      |                        |                                          |
| 6 | Lengan Bawah         |                        | Trapesium                                |
|   | SIKU                 | 8 60 / 1               | $A = \frac{1}{a} (a + b)t$               |
|   |                      |                        | 2                                        |
|   |                      | • 4.1/                 | $A = \frac{1}{2} (4,77 + 8,60) 14,12$    |
|   |                      |                        |                                          |
|   |                      |                        | $A = \frac{1}{2} (13,37) 14,2$           |
|   |                      |                        | $A = \frac{1}{-189.85}$                  |
|   |                      |                        | 2                                        |
|   |                      |                        | $A = \frac{94,92 \ cm^2}{10,000}$        |
|   |                      |                        | 10.000<br>$1 - 0.0094 m^2$               |
|   |                      |                        | A – 0,0074 m                             |
|   |                      |                        | Total Luas                               |
|   |                      |                        | $A = 0,0094  \text{x } 2 = 0.0188 \ m^2$ |
|   |                      |                        |                                          |
| 7 | Tangan<br>Pengendara | 4 77                   | Trapesium                                |
|   |                      |                        | $A = \frac{1}{2} (a + b)t$               |
|   |                      |                        |                                          |
|   |                      | $\sim$ $-1$            | $A = \frac{1}{2} (4,77 + 9,76) 9,58$     |
|   |                      | 9./6                   | $1 = \frac{1}{(1453)} 0.58$              |
|   |                      |                        | A = 2 (14,33) 5,30                       |
|   |                      | Ť                      | $A = \frac{1}{2}$ 139,20                 |
|   |                      |                        | $^{2}$ 69.6 cm <sup>2</sup>              |
|   |                      |                        | $A = \frac{0.000 m}{10.000}$             |
|   |                      |                        | $A = 0,0069 m^2$                         |
|   |                      |                        | Total Luas                               |
|   |                      |                        | $A = 0.0069 \text{ x} 2 = 0.0138 m^2$    |
|   |                      |                        | -,                                       |

| 8 | Pinggang   |                                         | Trapesium                               |
|---|------------|-----------------------------------------|-----------------------------------------|
|   | Pengendara | 20,62                                   | $A = \frac{1}{2} (a+b)t$                |
|   |            | 26,78                                   | $A = \frac{1}{2} (20,62 + 26,78) 7,75$  |
|   |            |                                         | $A = \frac{1}{2} (47,4) 7,75$           |
|   |            |                                         | $A = \frac{1}{2}$ 367,35                |
|   |            |                                         | $A = \frac{183,675 \ cm^2}{10.000}$     |
|   |            |                                         | $A = 0,0183 m^2$                        |
| 9 | Paha       |                                         | Trapesium                               |
| , | Pengendara | 26,78                                   | $A = \frac{1}{2} (a+b)t$                |
|   |            | <u>24,44</u>                            | $A = \frac{1}{2} (24,44 + 26,78) 24,13$ |
|   |            | 54                                      | $A = \frac{1}{2} (51,22) 24,13$         |
|   |            |                                         | $A = \frac{1}{2}$ 1.235,94              |
|   |            | ( ) ( ) ( ) ( ) ( ) ( ) ( ) ( ) ( ) ( ) | $A = \frac{617,97 \ cm^2}{10.000}$      |
|   |            |                                         | $A = 0,061 m^2$                         |

UNDIKSHA

| 10 | Kaki                    | 12 22                            | Persegi Panjang                         |
|----|-------------------------|----------------------------------|-----------------------------------------|
|    | Pengendara              |                                  | A = p x l                               |
|    |                         |                                  | <i>A</i> = 12,22 x 41,91                |
|    |                         |                                  | $512,14 \ cm^2$                         |
|    |                         | $\overline{4}$ $\overline{6,00}$ | $A = \frac{1}{10.000}$                  |
|    |                         |                                  | $A = 0,051 \ m^2$                       |
|    |                         |                                  |                                         |
|    |                         |                                  | Segitiga                                |
|    |                         |                                  | a = a.t                                 |
|    |                         |                                  | $A = \frac{1}{2}$                       |
|    |                         |                                  | $A = \frac{6.5,24}{2}$                  |
|    |                         |                                  | 2 = 15.72                               |
|    |                         | SPENDIDIR                        | A = 15,72                               |
|    |                         | TTAD -                           | $A = \frac{15,72 \text{ cm}^2}{10,000}$ |
|    |                         |                                  | $A = 0.0015 m^2$                        |
|    |                         |                                  | n = 0,0015 m                            |
|    |                         |                                  | Total Luga                              |
|    |                         |                                  | $1 = 0.051 \pm 0.0015 \pm 2$            |
|    |                         |                                  | $A = 0,051 \pm 0,0015 \times 2 =$       |
|    |                         |                                  | $0,105 m^2$                             |
| 11 | Dibawah<br>Pijakan Kaki | $\otimes$ ( ( ) /)               | Persegi Panjang                         |
|    | i jului i tuli          |                                  | A = p x l                               |
|    |                         |                                  | $A = 36 \times 7$                       |
|    |                         |                                  | $A = \frac{252 \ cm^2}{2}$              |
|    |                         |                                  |                                         |
|    |                         |                                  | $A = 0,025 m^2$                         |
|    |                         | A Nurse                          |                                         |
| 12 | Keranjang               | 60.00                            | Persegi Panjang                         |
|    |                         |                                  | $A = p \times l$                        |
|    |                         |                                  | $A = 60 \ge 41,31$                      |
|    |                         |                                  | $A = \frac{1.860 \ cm^2}{10.000}$       |
|    |                         |                                  | 10.000                                  |
|    |                         |                                  | $A = 0,186 m^2$                         |
|    |                         |                                  | Total Luas                              |
|    |                         |                                  | $A = 0,186 \text{ x } 2 = 0,372 \ m^2$  |
| 13 | Penyangga<br>Cadik      |                                  | Persegi Panjang A                       |

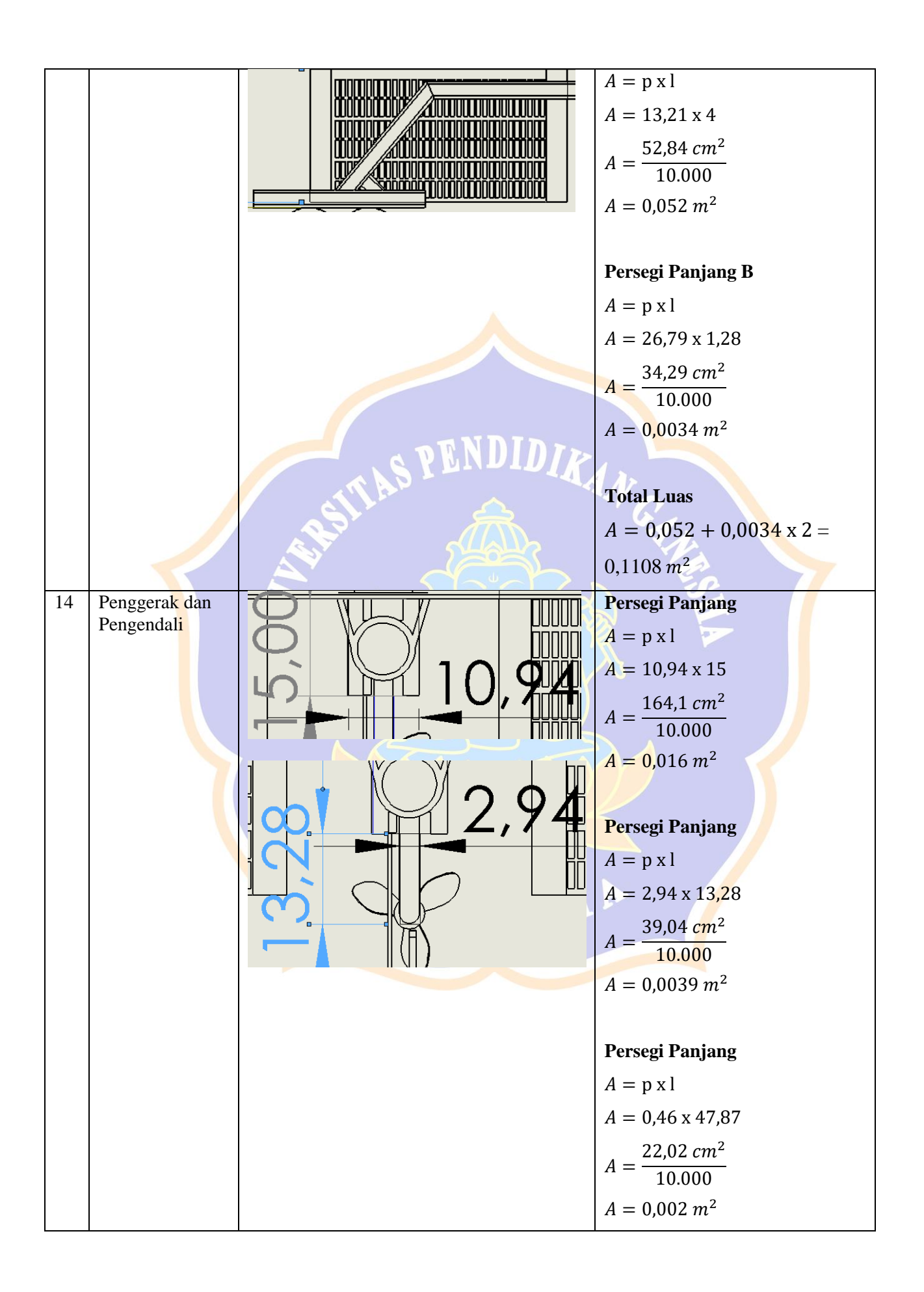

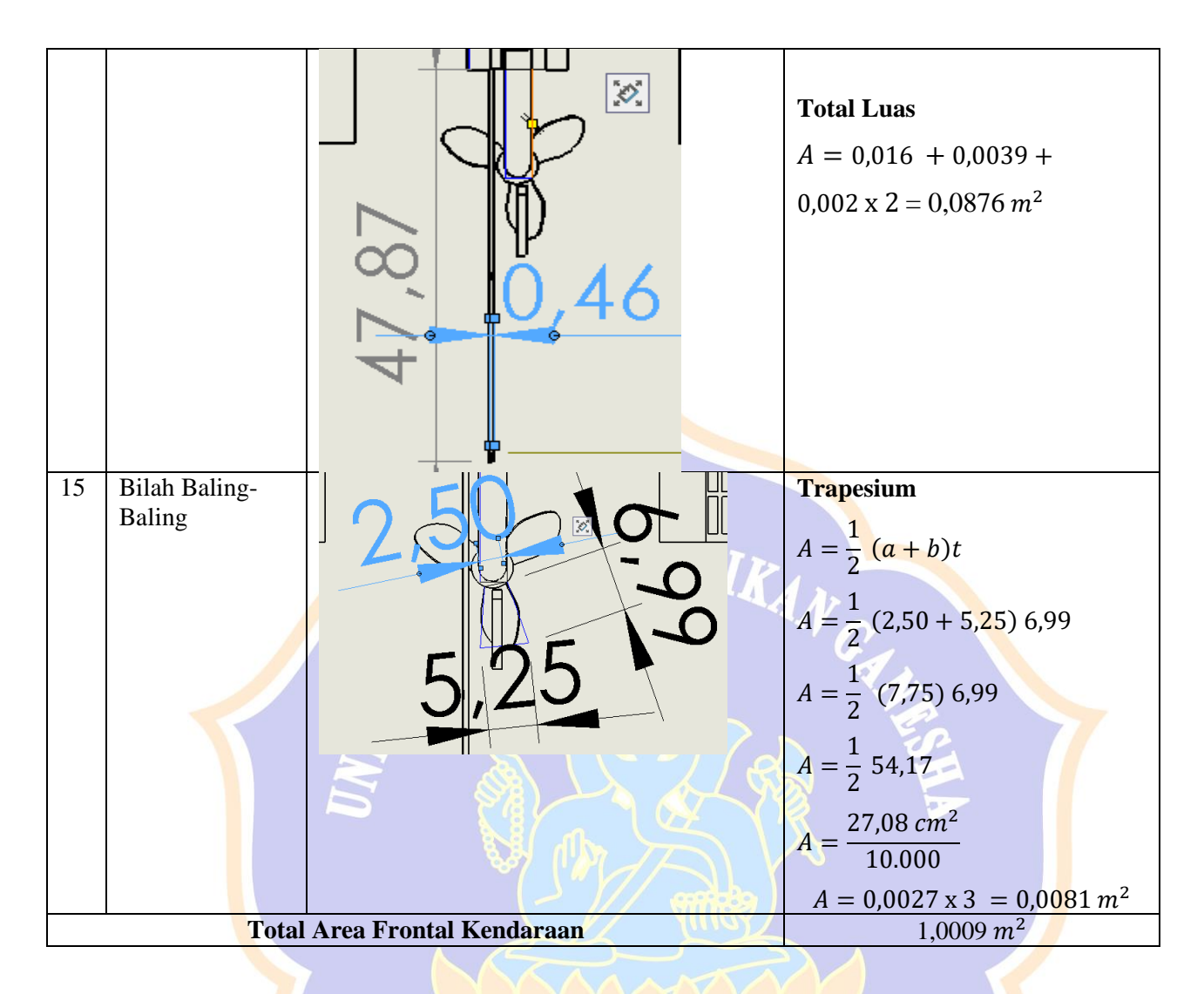

|    |               | 1  |                                    |                                  |
|----|---------------|----|------------------------------------|----------------------------------|
|    |               |    | Perhitungan Bidang Frontal pada Ca | adik                             |
| No | Bagian        |    | Gambar                             | Perhitungan                      |
| 1  | Cadik Kendara | an |                                    | $A = \pi r^2$                    |
|    |               |    |                                    | $A = \frac{7}{7} \frac{7^2}{22}$ |
|    |               |    |                                    | $A = \frac{22}{7} 49$            |
|    |               |    |                                    | $A = 22.7^{2}$                   |
|    |               |    |                                    | $A = \frac{154 \ cm^2}{10.000}$  |
|    |               |    |                                    | $A = 0,0154 \ge 4 = 0,0616 m^2$  |
|    |               |    |                                    |                                  |

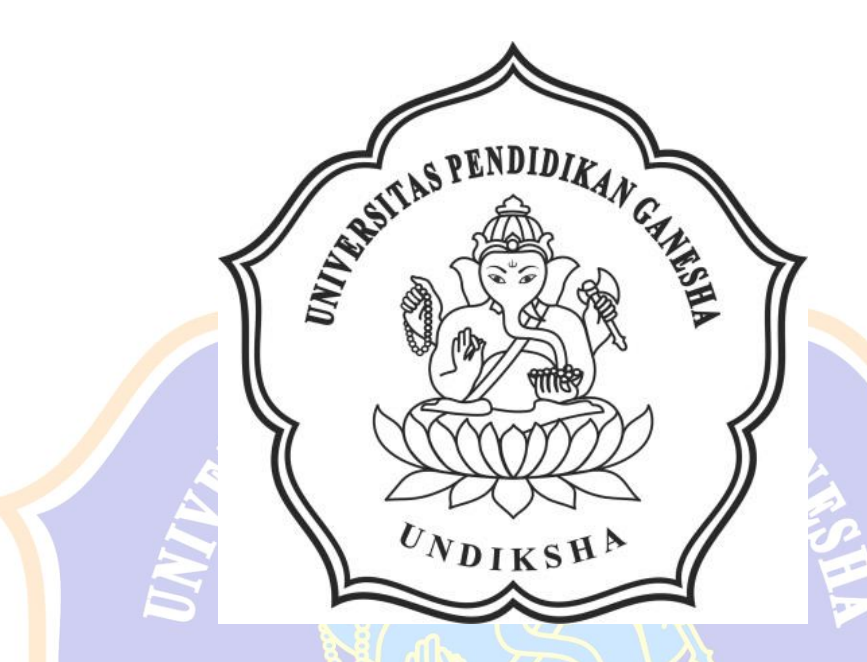

# LAMPIRAN 3

# PERHITUNGAN LUAS FRONTAL DESAIN MODIFIKASI

# Lampiran 3 Perhitungan Luas Frontal pada Desain Modifikasi Ganesha *Surface Water*.

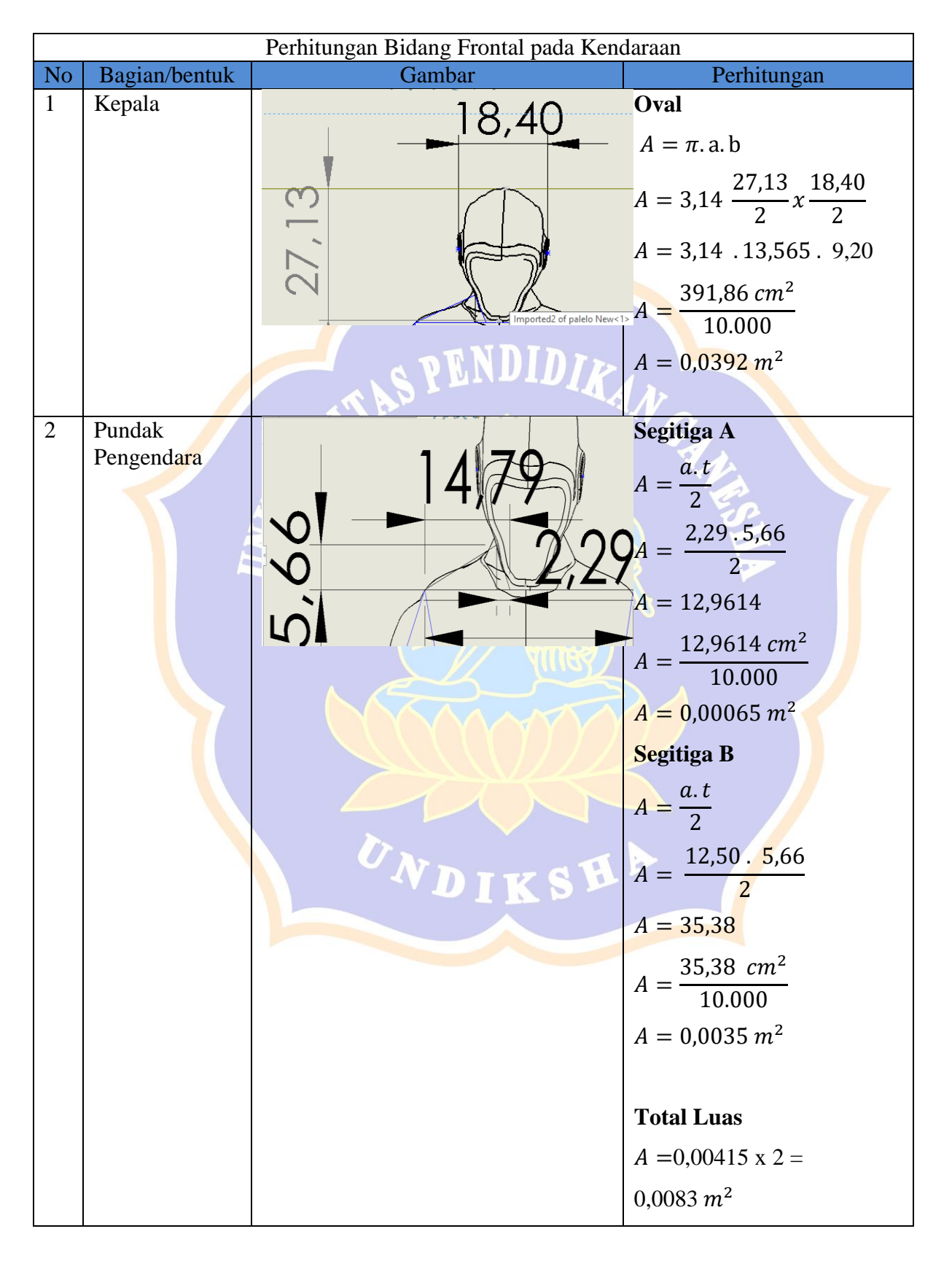

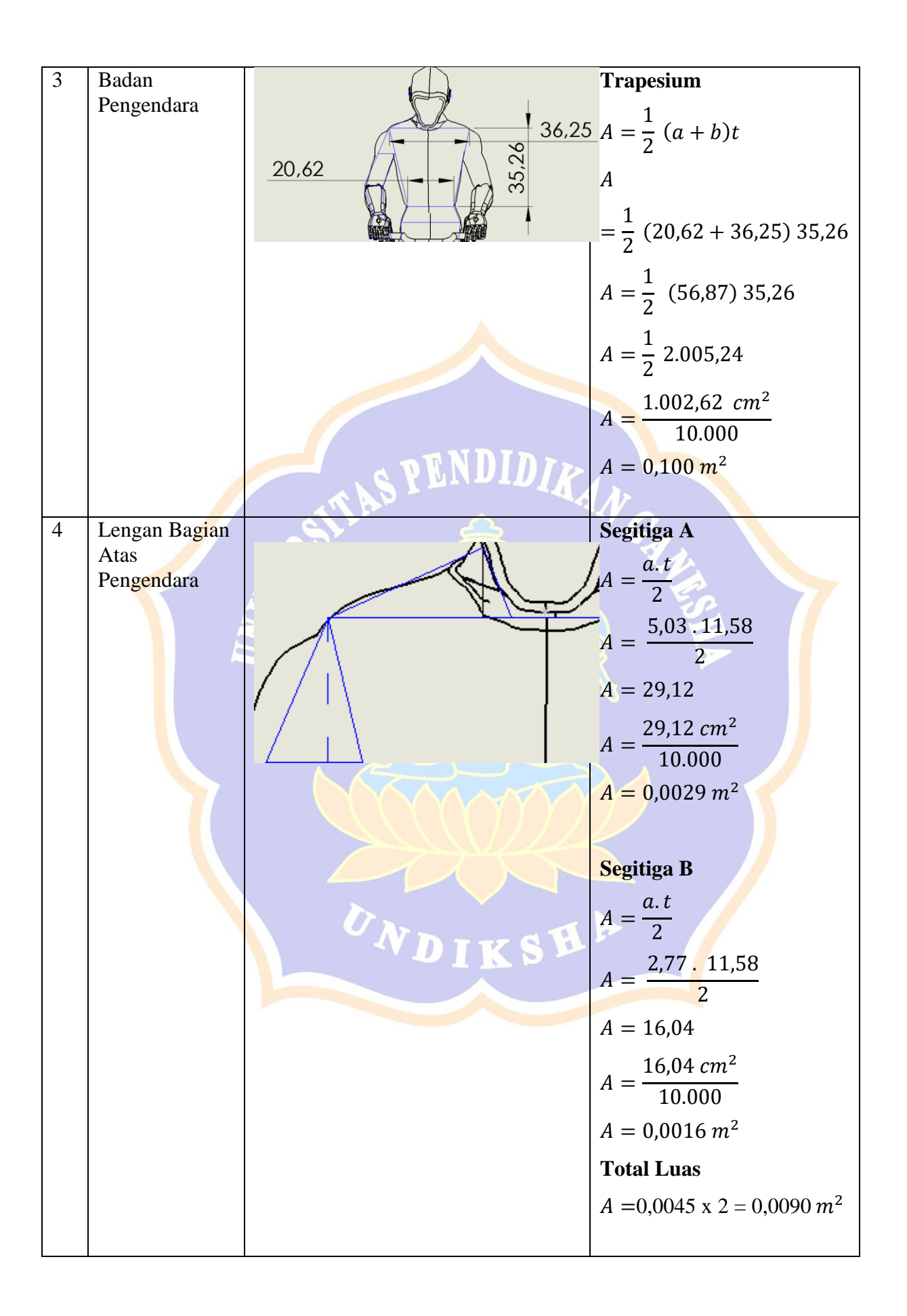

| 5 | Lengan Bagian        |                  | Jajar Genjang                                                          |
|---|----------------------|------------------|------------------------------------------------------------------------|
|   | Bawah                |                  | A = a.t                                                                |
|   |                      | 4                | A = 7,80.15,51                                                         |
|   |                      | <u>45</u> / 7,80 | $120,98 \ cm^2$                                                        |
|   |                      |                  | A =                                                                    |
|   |                      |                  | $A = 0,012 \ m^2$                                                      |
|   |                      |                  | //Total Luas                                                           |
|   |                      |                  | $A = 0,012 \ \mathrm{x} \ 2 = 0.024 \ m^2$                             |
| 6 | Lengan Bawah         |                  | Trapesium                                                              |
|   | Siku                 | 8,60             | $A = \frac{1}{2} (a+b)t$                                               |
|   |                      | 4,77             | $A = \frac{1}{2} (4,77 + 8,60) 14,12$                                  |
|   |                      |                  | $\Box A = \frac{1}{2}$ (13,37) 14,2                                    |
|   |                      |                  | $A = \frac{1}{2}$ 189,85                                               |
|   |                      |                  | $A = \frac{94,92 \ cm^2}{1000000000000000000000000000000000000$        |
|   |                      |                  | $   \begin{array}{l}     10.000 \\     A = 0,0094  m^2   \end{array} $ |
|   |                      |                  | Total Luas                                                             |
|   |                      |                  | A = 0,0094  x  2 =                                                     |
|   |                      |                  | $0.0188 m^2$                                                           |
| - |                      |                  |                                                                        |
| / | Tangan<br>Pengendara |                  | Trapesium                                                              |
|   | C                    | 0 4,17           | $A = \frac{1}{2} (a + b)t$                                             |
|   |                      | 976              | $A = \frac{1}{2} (4,77 + 9,76) 9,58$                                   |
|   |                      |                  | $A = \frac{1}{2} \ (14,53) \ 9,58$                                     |
|   |                      |                  | $A = \frac{1}{2}$ 139,20                                               |
|   |                      |                  | $A = \frac{69,6\ cm^2}{10.000}$                                        |

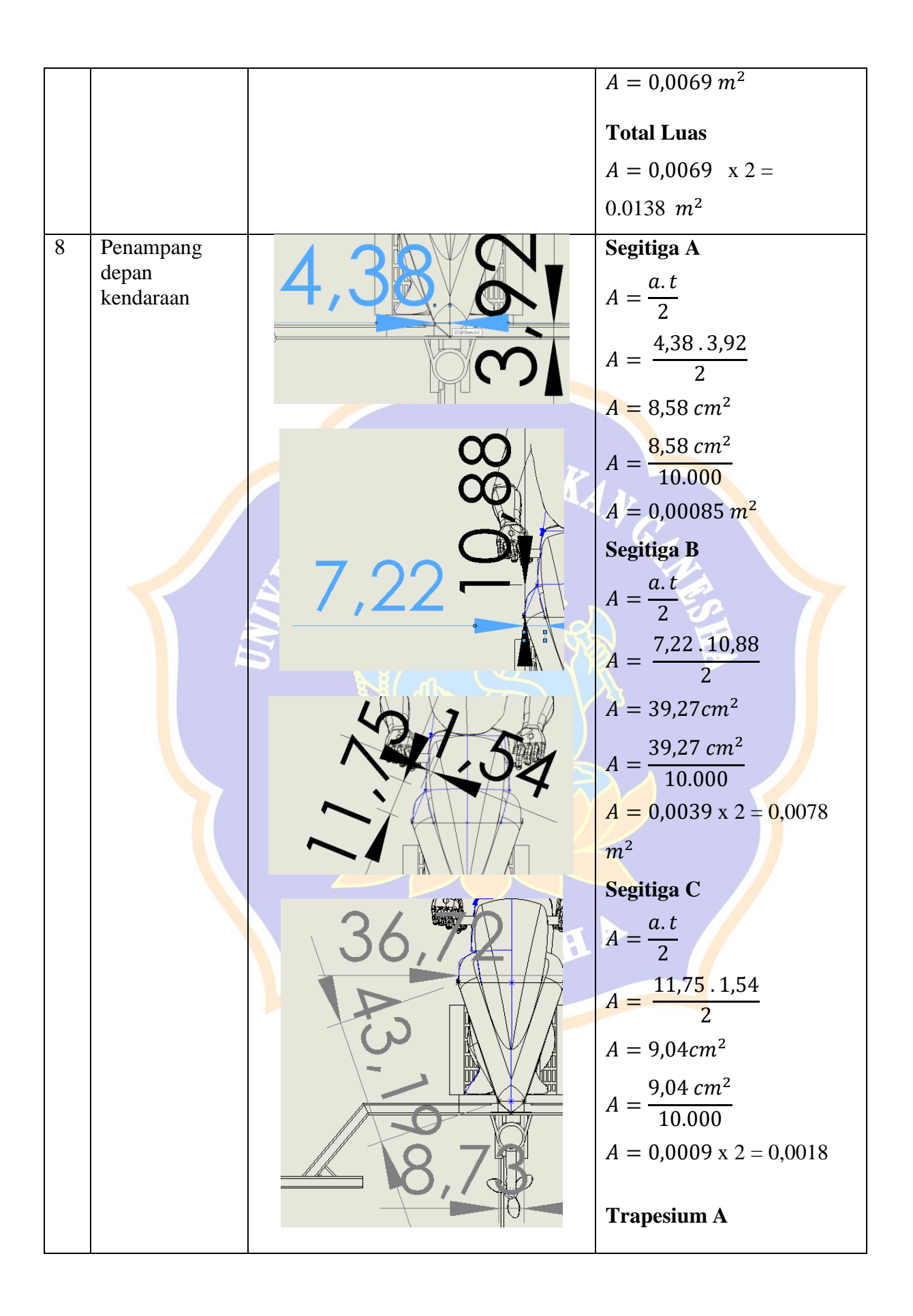

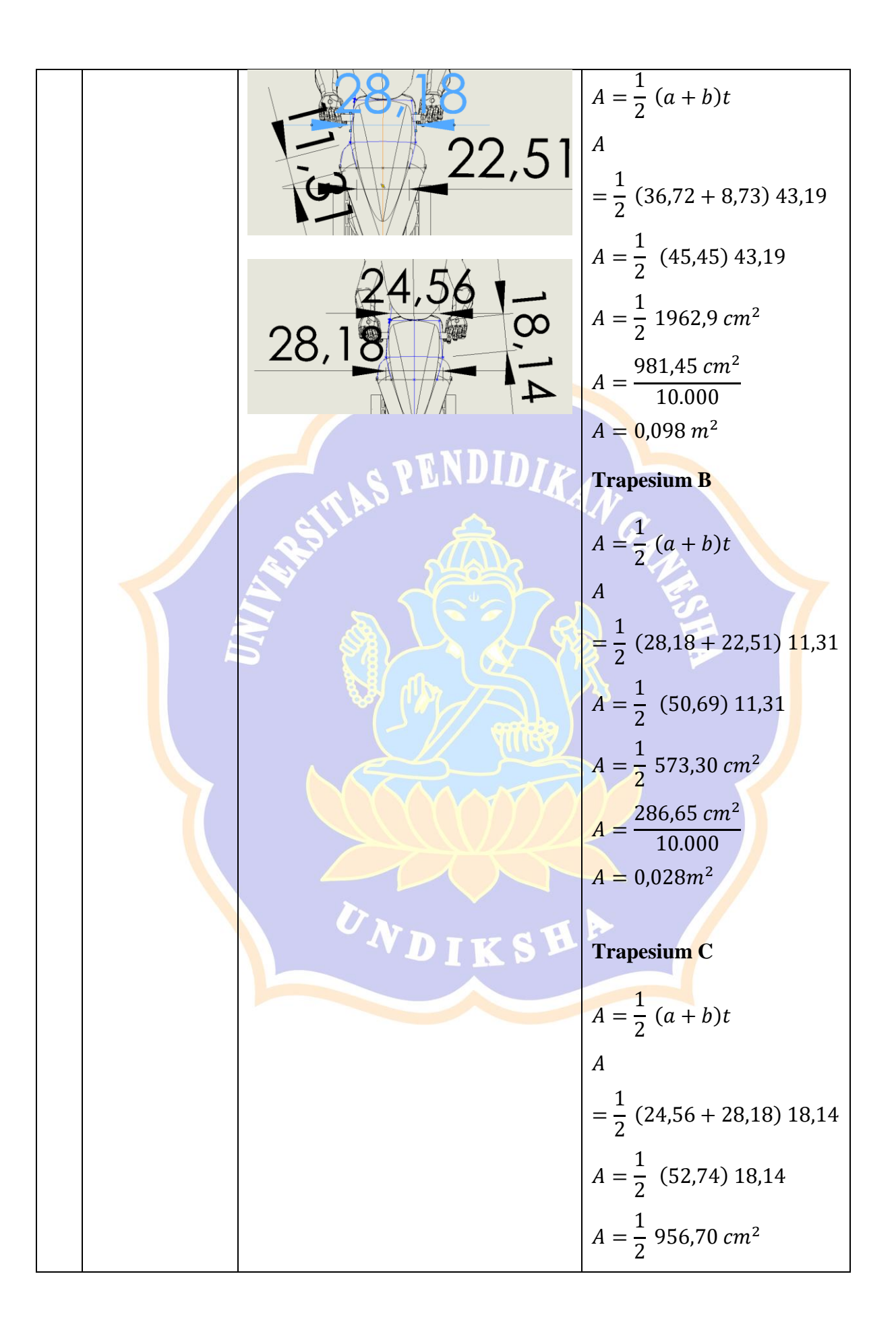

|   |                    |                                                                    | $A = \frac{478,35 \ cm^2}{10.000}$ $A = 0,0478 \ m^2$ <b>Total Luas</b> $A = 0,00085 + 0,0078 + 0,0018 + 0,098 + 0,028 + 0,0478 = 0,184 \ m^2$                                                                                                    |
|---|--------------------|--------------------------------------------------------------------|----------------------------------------------------------------------------------------------------|
| 9 | Kaki<br>Pengendara | AOG<br>AOG<br>AOG<br>AOG<br>AOG<br>AOG<br>AOG<br>AOG<br>AOG<br>AOG | Segitiga A<br>$A = \frac{a.t}{2}$ $A = \frac{10,88.8,94}{2}$ $A = 48,63 \ cm^{2}$ $A = 48,63 \ cm^{2}$ $A = \frac{48,63 \ cm^{2}}{10.000}$ $A = 0,0048 \ x 2$ $= 0,0096 \ m^{2}$ Segitiga B<br>$A = \frac{a.t}{2}$ $A = \frac{28,04.4,06}{2}$ $A = 56,92 \ cm^{2}$ $A = \frac{56,92 \ cm^{2}}{10.000}$ $A = 0,0056 \ x 2$ $= 0,0112 \ m^{2}$ |
|   |                    |                                                                    | <b>Total Luas</b><br>A = 0,0096 + 0,0112 =<br>$0,0208 m^2$                                                                                                    |

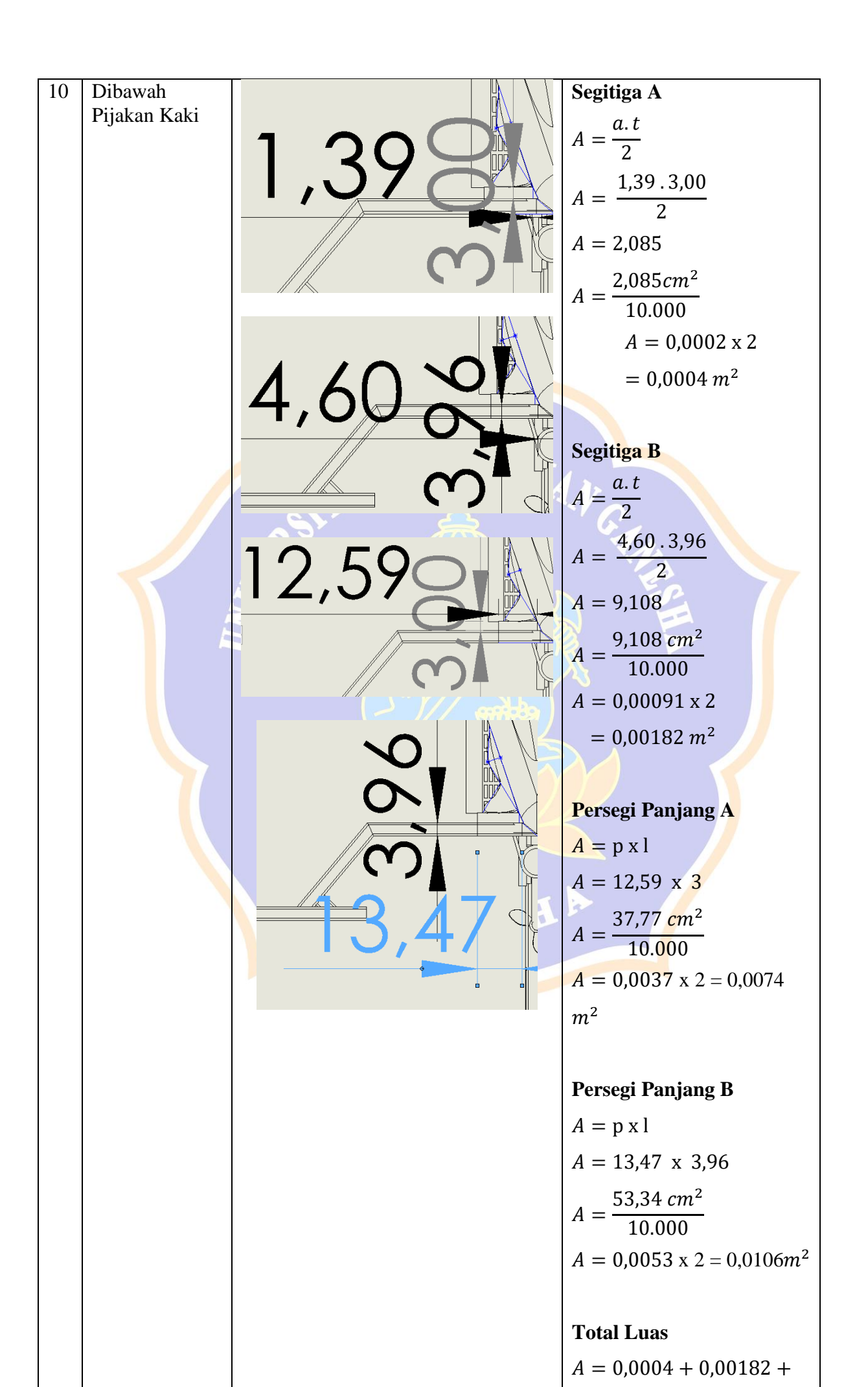

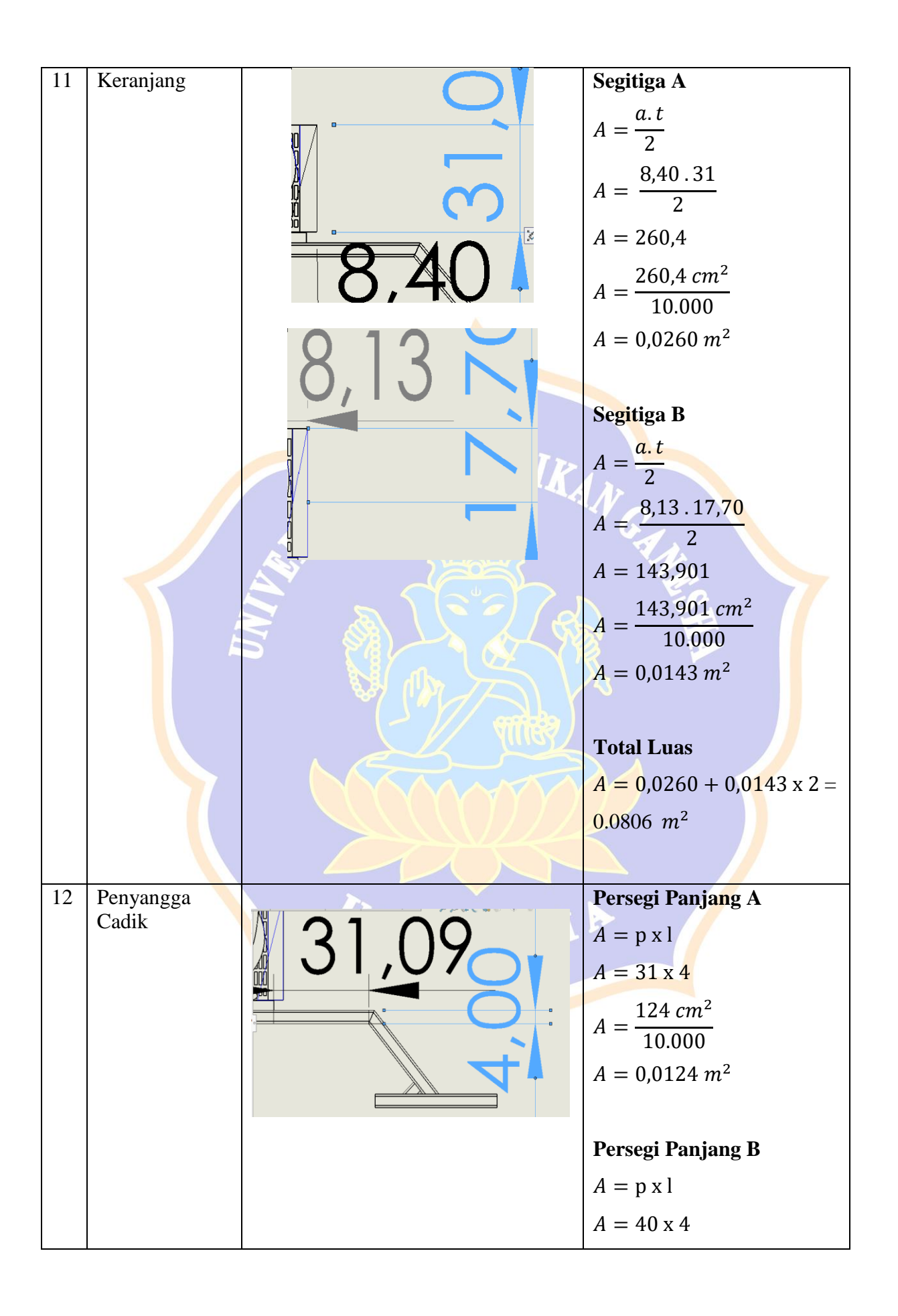

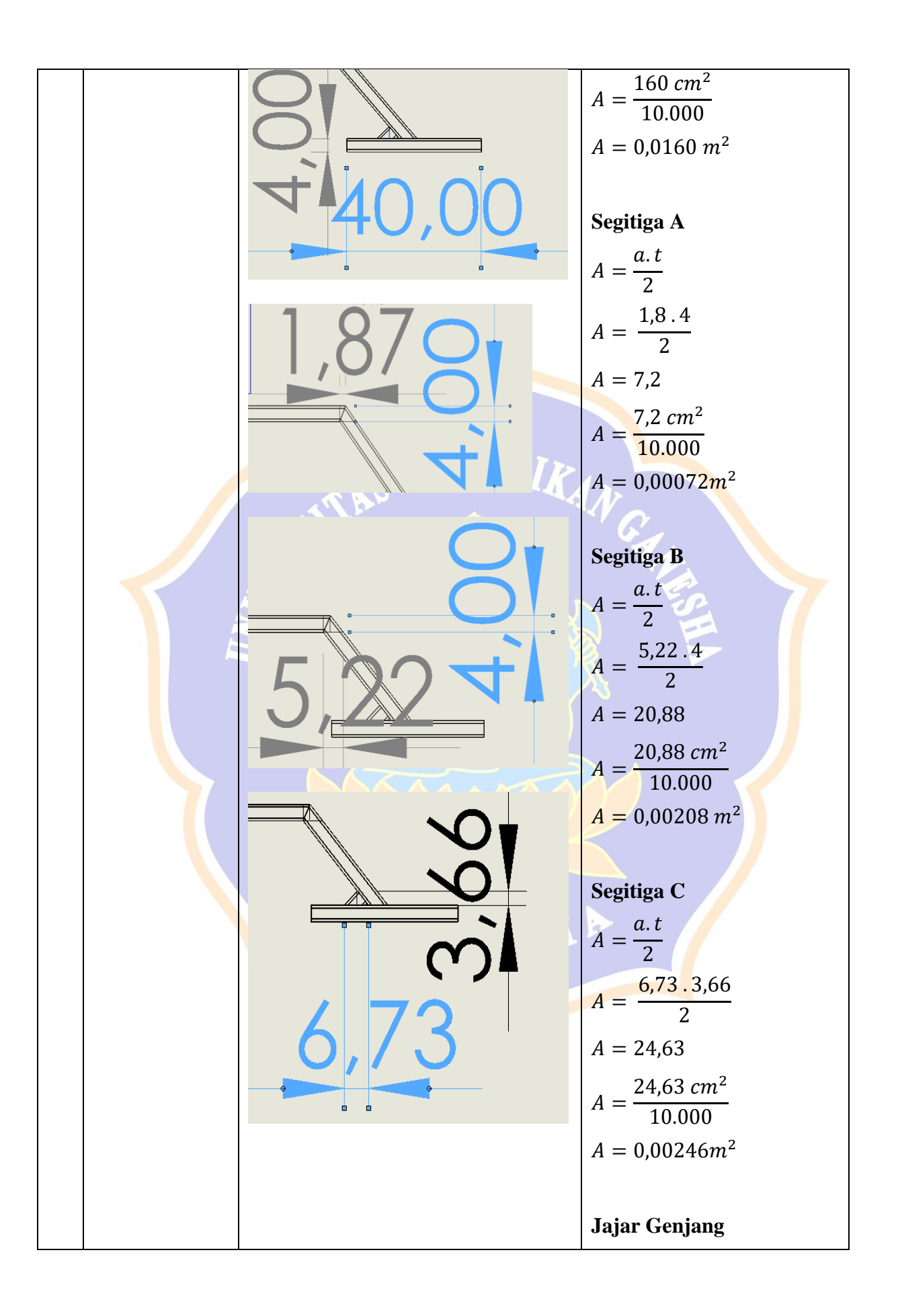

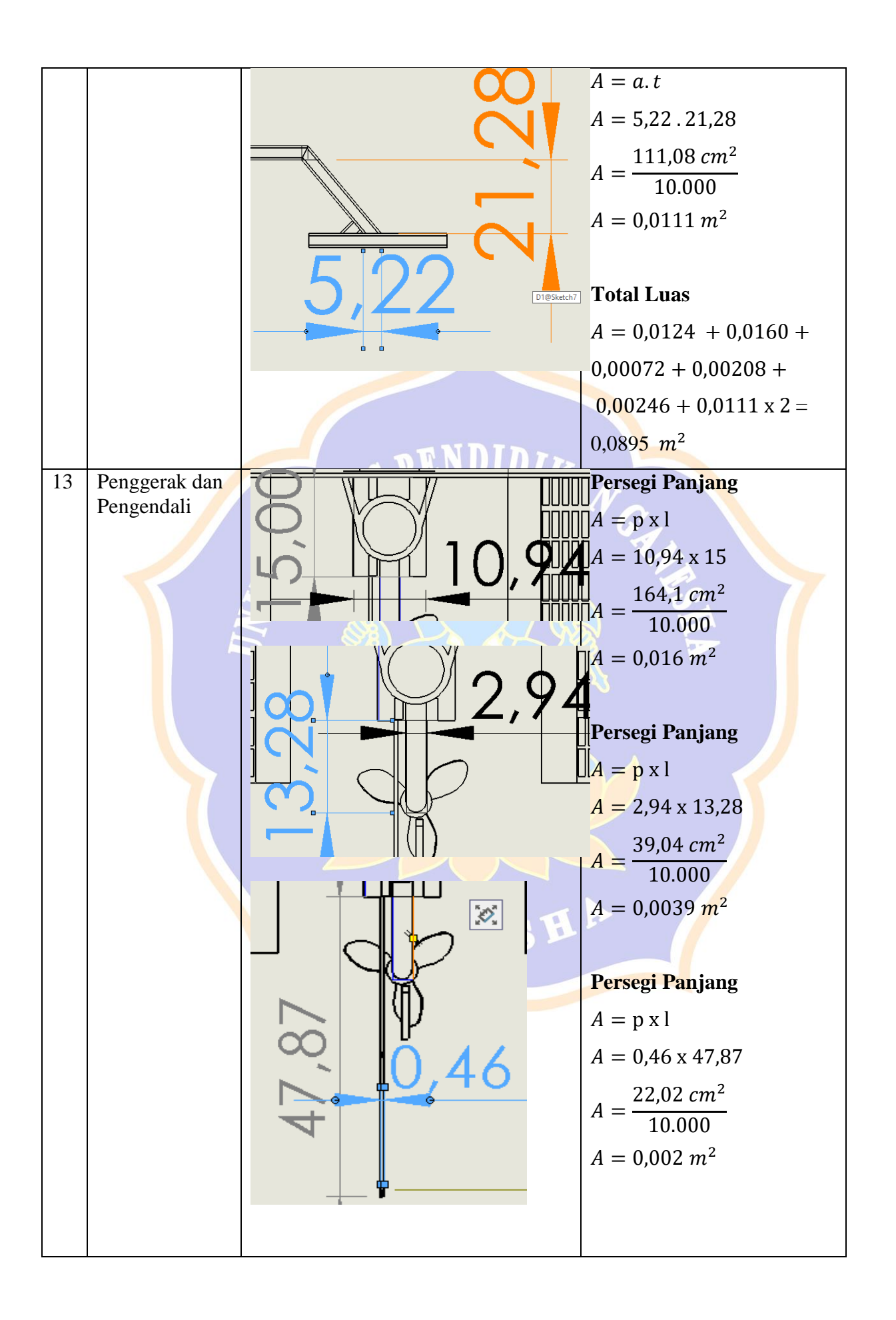

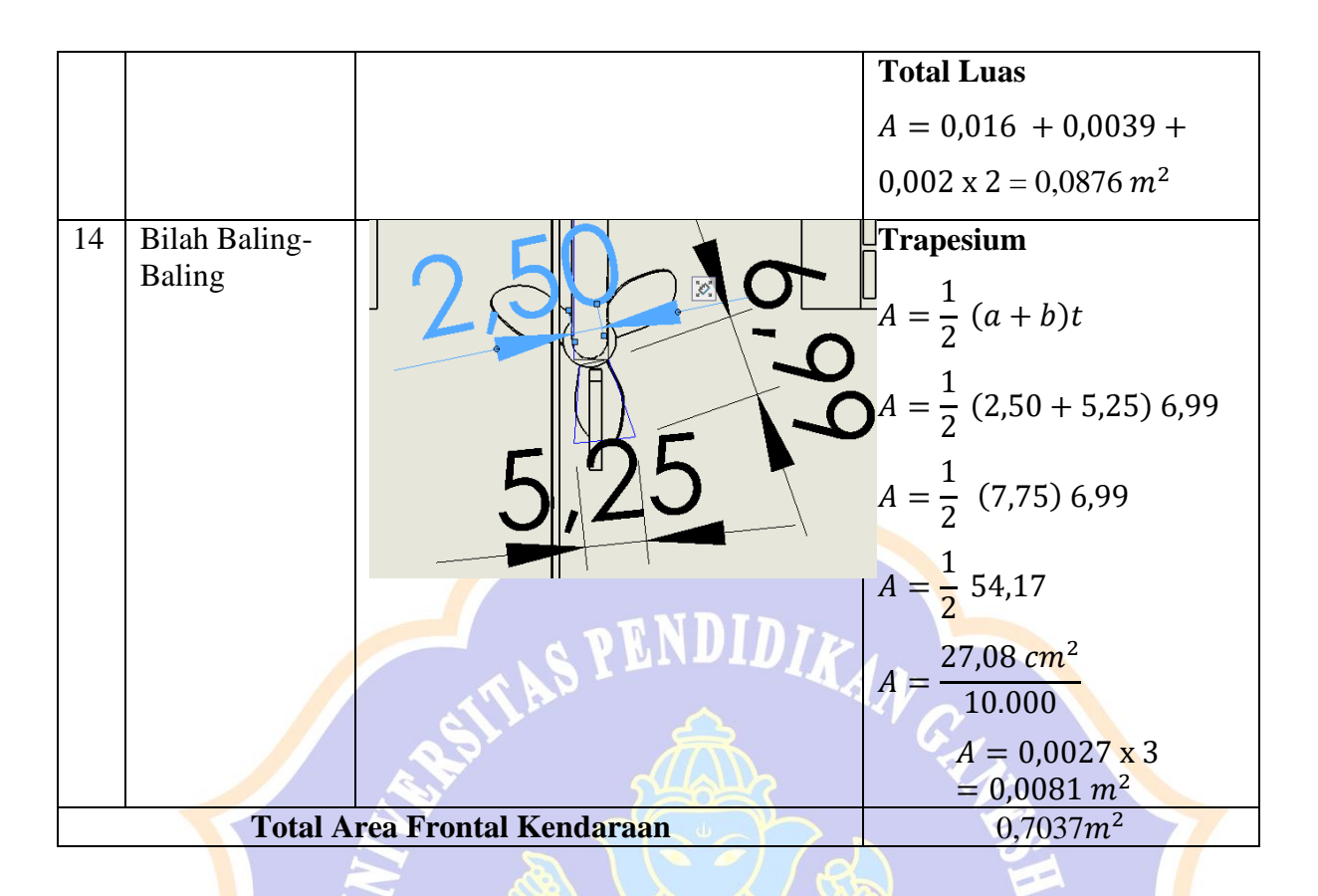

|    | Perhitungan Bidang Frontal pada Cadik |        |                                                                                                    |  |  |  |
|----|---------------------------------------|--------|----------------------------------------------------------------------------------------------------|--|--|--|
| No | <mark>Ba</mark> gian                  | Gambar | S Perhitungan                                                                                                    |  |  |  |
| 1  | Cadik Kendaraan                       |        | $A = \pi r^{2}$ $A = \frac{22}{7} 7^{2}$ $A = \frac{22}{7} 49$ $A = 22.7^{2}$ $A = \frac{154 \ cm^{2}}{10.000}$ $A = 0,0154 \ x 4$ $= 0,0616 \ m^{2}$ |  |  |  |

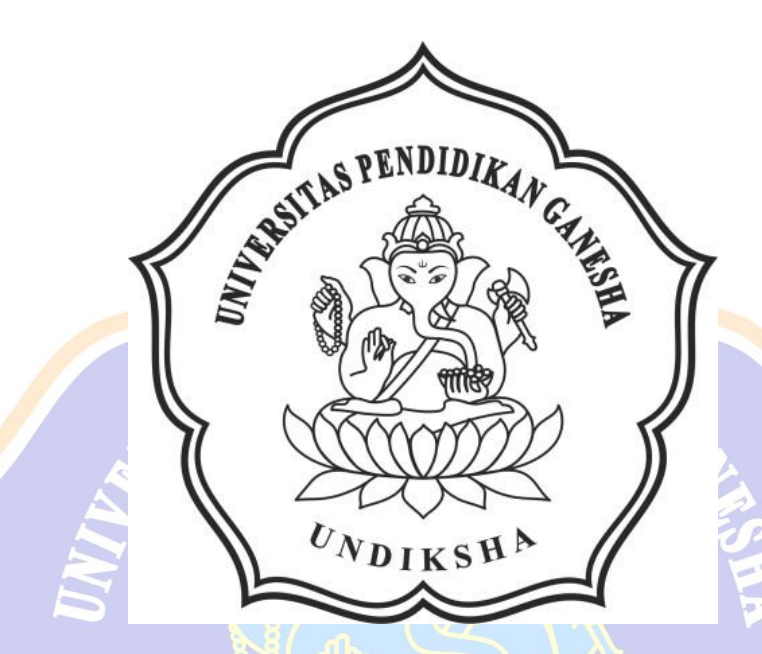

# LAMPIRAN 4

# HASIL JUDGES AHLI ISI

UNDIKSHA

# Lampiran 4 Hasil Judges Ahli Isi pada Instrumen Desain Modifikasi Ganesha *Surface Water*.

### UJI VALIDITAS INSTRUMEN AHLI DESAIN RANCANGAN DESAIN MODIFIKASI PADA KENDARAAN GANESHA ELECTRIC WATER CYCLE

Sehubungan dengan angket validitas ahli desain yang akan diujikan sebelum melakukan modifikasi untuk dapat mengoptimalkan aliran fluida pada desain ganesha *electric water cycle*, dimohonkan kepada bapak/ibu ahli dapat melakukan validasi terhadap instrumen ahli desain ini (sebagai judges) dengan mengisi angket ini sesuai dengan petunjuk pengisian.

#### Petunjuk Pengisian

- Berilah tanda centang (√) pada kolom untuk peryataan yang paling sesuai dengan pilihan Anda.
- 2. Keterangan
  - S = Setuju
  - TS = Tidak Setuju

Kisi-Kisi Angket Uji Ahli Desain

| No Komponen |                                        | Komponen Indikator                                  |         |
|-------------|----------------------------------------|-----------------------------------------------------|---------|
|             |                                        | Nilai estetika                                      | 1       |
| 1           | Karakteristik Desain<br>Bodi Kendaraan | Bentuk Kendaraan<br>Aerodinamis                     | 2,3,4,5 |
|             | Ketepatan Modifikasi                   | Ketepatan penyesuaian<br>bentuk kendaraan           | 6,7,8,9 |
| 2           |                                        | Perubahan tata letak<br>bagian frontal<br>kendaraan | 10      |

Angket Validasi Instrumen

| No  | Komponen Penilaian                                                                                                    | Indikator Penilaian                                                                                              |    |
|-----|----------------------------------------------------------------------------------------------------|----------------------------------------------------------------------------------------------------|----|
| 110 |                                                                                                    | S                                                                                                    | TS |
| Kel | ayakan Instrumen Ahli Desain                                                                                                    |                                                                                                    |    |
| Kar | akteristik Desain Bodi Kendaraan                                                                                                    | and the second second second second second second second second second second second second second second second |    |
| 1   | Rancangan desain hasil<br>modifikasi pada kendaraan<br>ganesha <i>electric water cycle</i><br>memiliki bentuk estetika yang<br>menarik            | ~                                                                                                    |    |
| 2   | Rancangan desain hasil<br>modifikasi kendaraan memiliki<br>bentuk yang streamline schingga<br>fluida dapat mengalir mengikuti<br>bentuk kendaraan | ~                                                                                                    |    |

| 3    | Rancangan desain hasil                                 |              |   |              |   |
|------|--------------------------------------------------------|--------------|---|--------------|---|
|      | modifikasi kendaraan ganesha                           |              |   | 1            |   |
|      | bentuk yang landai sehingga                            |              |   | $\checkmark$ |   |
|      | distribusi aliran fluida lehih                         |              |   |              |   |
|      | merata.                                                |              |   |              |   |
| 4    | Rancangan desain hasil                                 |              |   |              |   |
|      | modifikasi kendaraan ganesha                           |              |   |              |   |
|      | electric water cycle memiliki                          |              |   | $\checkmark$ |   |
|      | bidang frontal yang minimum                            |              |   |              |   |
|      | seningga pressure yang terjadi                         |              |   |              |   |
| 5    | Bentuk rancangan desain hasil                          |              |   |              |   |
|      | modifikasi ganesha electric water                      | /            |   |              |   |
|      | cycle sudah proporsional dari                          | ~            |   |              |   |
|      | segi kebutuhan.                                        |              |   |              |   |
| Kete | Papagan desain modifikasi                              |              | 1 |              | • |
| 0    | kendaraan ganesha electric water                       |              |   |              |   |
|      | cvcle sudah sesuai dalam                               | V            |   |              |   |
|      | mengurangi gaya hambat pada                            |              |   |              | æ |
|      | bidang frontal kendaraan                               |              |   |              |   |
| 7    | Rancangan desain hasil<br>modifikasi pada kandaraan    |              |   |              |   |
|      | ganesha electric water cycle                           | /            |   |              |   |
|      | memiliki komposisi yang stabil                         | $\checkmark$ |   |              |   |
|      | untuk menjaga keseimbangan                             |              |   |              |   |
| -    | kendaraan                                              |              |   |              |   |
| 8    | Modifikasi yang penambahan<br>komponen dilakukan sudah |              |   |              |   |
|      | sesuai untuk memperkecil gava                          | $\checkmark$ |   |              |   |
|      | drag yang timbul akibat                                | *            | 1 |              |   |
|      | tumbukan fluida                                        |              |   |              |   |
| 9    | Rancangan desain hasil                                 |              |   |              |   |
|      | electric water cycle memiliki                          | ./           |   |              |   |
|      | bentuk yang menyesuaikan                               | V            |   |              |   |
|      | dengan desain standar kendaraan                        |              |   |              |   |
| 10   | Perubahan tata letak keranjang                         |              |   |              |   |
|      | pada bagian frontal kendaraan                          | V            | 1 |              |   |
|      | meminimalisir gava hambat                              |              |   |              |   |
|      | memininansii gaya nambat                               |              | 1 |              |   |

#### Kesimpulan

Instrumen ahli desain ini dinyatakan\*:

1. Layak digunakan tanpa revisi

2. Layak digunakan dengan revisi sesuai saran

3. Tidak layak digunakan

\*(Mohon beri tanda lingkaran pada nomor sesuai dengan kesimpulan

Bapak/Ibu)

#### Masukan dan Saran

bisa dimulat dalam satu - Poin 1 day 2 cobenarry ponyataa Kendaraan - Penagunaan Kindavaan apa dipurplay young dimakend Setup permyataan, apalocia karanya momeriukan kataranga tambahan (gambar, dll) scharkinga ditambahkan schungga maksud pornyataan dapat ditanghap dengan baik.

Singaraja, 11 Januari 2000 Ahli 2,

Gede April 10. S.Pd., M.Pd. NIR- : 192092980170201276

### UJI VALIDITAS INSTRUMEN AHLI DESAIN RANCANGAN DESAIN MODIFIKASI PADA KENDARAAN GANESHA ELECTRIC WATER CYCLE

Sehubungan dengan angket validitas ahli desain yang akan diujikan sebelum melakukan modifikasi untuk dapat mengoptimalkan aliran fluida pada desain ganesha *electric water cycle*, dimohonkan kepada bapak/ibu ahli dapat melakukan validasi terhadap instrumen ahli desain ini (sebagai judges) dengan mengisi angket ini sesuai dengan petunjuk pengisian.

#### Petunjuk Pengisian

- Berilah tanda centang (√) pada kolom untuk peryataan yang paling sesuai dengan pilihan Anda.
- 2. Keterangan
  - S = Setuju
  - TS = Tidak Setuju

Kisi-Kisi Angket Uji Ahli Desain

| No | Komponen                               | Indikator                                           | No Soal |
|----|----------------------------------------|-----------------------------------------------------|---------|
|    |                                        | Nilai estetika                                      | 1       |
| 1  | Karakteristik Desain<br>Bodi Kendaraan | Bentuk Kendaraan<br>Aerodinamis                     | 2,3,4,5 |
|    | Ketepatan Modifikasi                   | Ketepatan penyesuaian<br>bentuk kendaraan           | 6,7,8,9 |
| 2  |                                        | Perubahan tata letak<br>bagian frontal<br>kendaraan | 10      |

Angket Validasi Instrumen

| No   | Komponen Penilaian                                                                                                    | Indikator Penilaian |    |  |
|------|----------------------------------------------------------------------------------------------------|---------------------|----|--|
|      |                                                                                                    | S                   | TS |  |
| Kela | ayakan Instrumen Ahli Desain                                                                                                    |                     |    |  |
| Kar  | akteristik Desain Bodi Kendaraan                                                                                                    |                     |    |  |
| 1    | Rancangan desain hasil<br>modifikasi pada kendaraan<br>ganesha <i>electric water cycle</i><br>memiliki bentuk estetika yang<br>menarik            |                     |    |  |
| 2    | Rancangan desain hasil<br>modifikasi kendaraan memiliki<br>bentuk yang streamline sehingga<br>fluida dapat mengalir mengikuti<br>bentuk kendaraan | ~                   |    |  |

| 1   | Rangandan damin best                                                                                                    |              | - |  |
|-----|----------------------------------------------------------------------------------------------------|--------------|---|--|
|     | wancangan desam hasil<br>modifikasi kendaraan ganesha<br>electric water cycle memiliki<br>bentuk yang landai sehingga<br>distribusi aliran fluida lebih<br>merata.       | $\checkmark$ | , |  |
| 4   | Rancangan desain hasil<br>modifikasi kendaraan ganesha<br>electric water cycle memiliki<br>bidang frontal yang minimum<br>schingga pressure yang terjadi<br>lebih rendah | V            |   |  |
| 5   | Bentuk rancangan desain hasil<br>modifikasi ganesha <i>electric water</i><br>ere <i>le</i> sudah proporsional dari<br>segi kebutuhan.                                    | $\checkmark$ | - |  |
| Ket | epatan Modifikasi                                                                                                    |              |   |  |
| 0   | Rancangan desain modifikasi<br>kendaraan ganesha <i>electric water</i><br>cycle sudah sesuai dalam<br>mengurangi gaya hambat pada<br>bidang frontal kendaraan            | $\checkmark$ |   |  |
| 7   | Rancangan desain hasil<br>modifikasi pada kendaraan<br>ganesha electric water cycle<br>memiliki komposisi yang stabil<br>untuk menjaga keseimbangan<br>kendaraan         | V            |   |  |
| 8   | Modifikasi yang penambahan<br>komponen dilakukan sudah<br>sesuai untuk memperkecil gaya<br>drag yang timbul akibat<br>tumbukan fluida                                    | $\checkmark$ |   |  |
| 9   | Rancangan desain hasil<br>modifikasi kendaraan ganesha<br>electric water cycle memiliki<br>bentuk yang menyesuaikan<br>dengan desain standar kendaraan                   | $\checkmark$ |   |  |
| 10  | Perubahan tata letak keranjang<br>pada bagian frontal kendaraan<br>sudah sesuai dalam usaha<br>meminimalisir gaya hambat                                                 | $\checkmark$ |   |  |

#### Kesimpulan

Instrumen ahli desain ini dinyatakan\*:

1. Layak digunakan tanpa revisi

2. Layak digunakan dengan revisi sesuai saran

3. Tidak layak digunakan

\*(Mohon beri tanda lingkaran pada nomor sesuai dengan kesimpulan

Bapak/lbu)

#### Masukan dan Saran

1) Pananjan Desin body hase mostilion pasa hendariaan Ganeslea Electric Water Cycle ..... ( plini in Selerzai awalan Ingownen auglet ..... 

Singaraja, 12 Jahuari 2021 Ahli 1,

| Gede NIP. 19881028 201903 1 009

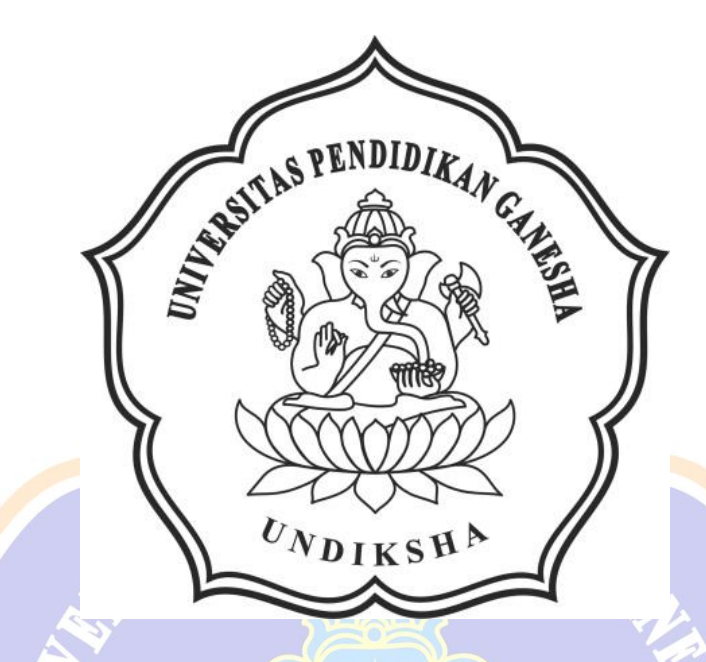

# LAMPIRAN 5

# HASIL JUDGES AHLI DESAIN

NDIKSHA

### Lampiran 5 Hasil Judges Ahli Desain Modifikasi Ganesha Surface Water

### **DESAIN STANDAR**

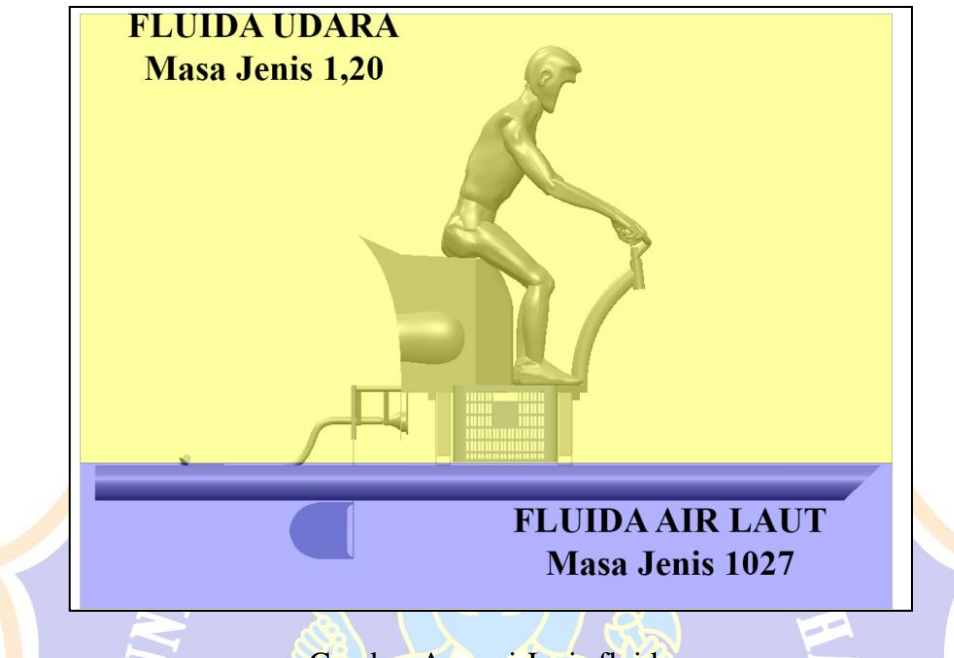

#### KENDARAAN GANESHA SURFACE WATER

Gambar Asumsi Jenis fluida

Asumsi Jenis Aliran Fluida pada Simulasi Analisis menggunakan fluida udara dengan masa jenis 1,201027 Kg/m<sup>3</sup> dan fluida air laut dengan masa jenis 1027

Kg/m<sup>3</sup> pada kecepatan fluida 20 Km/jam atau 5,55 m/s

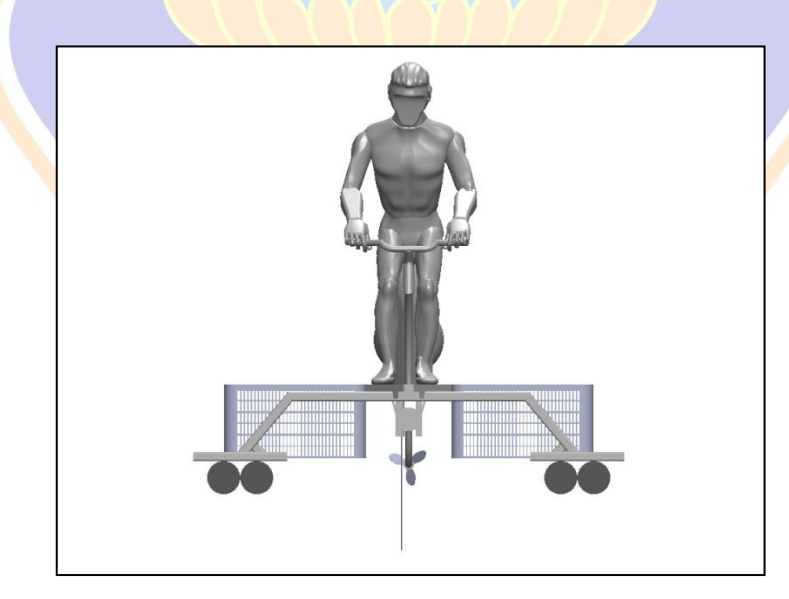

Gambar Desain Standar Kendaraan dan Cadik Tampak Depan

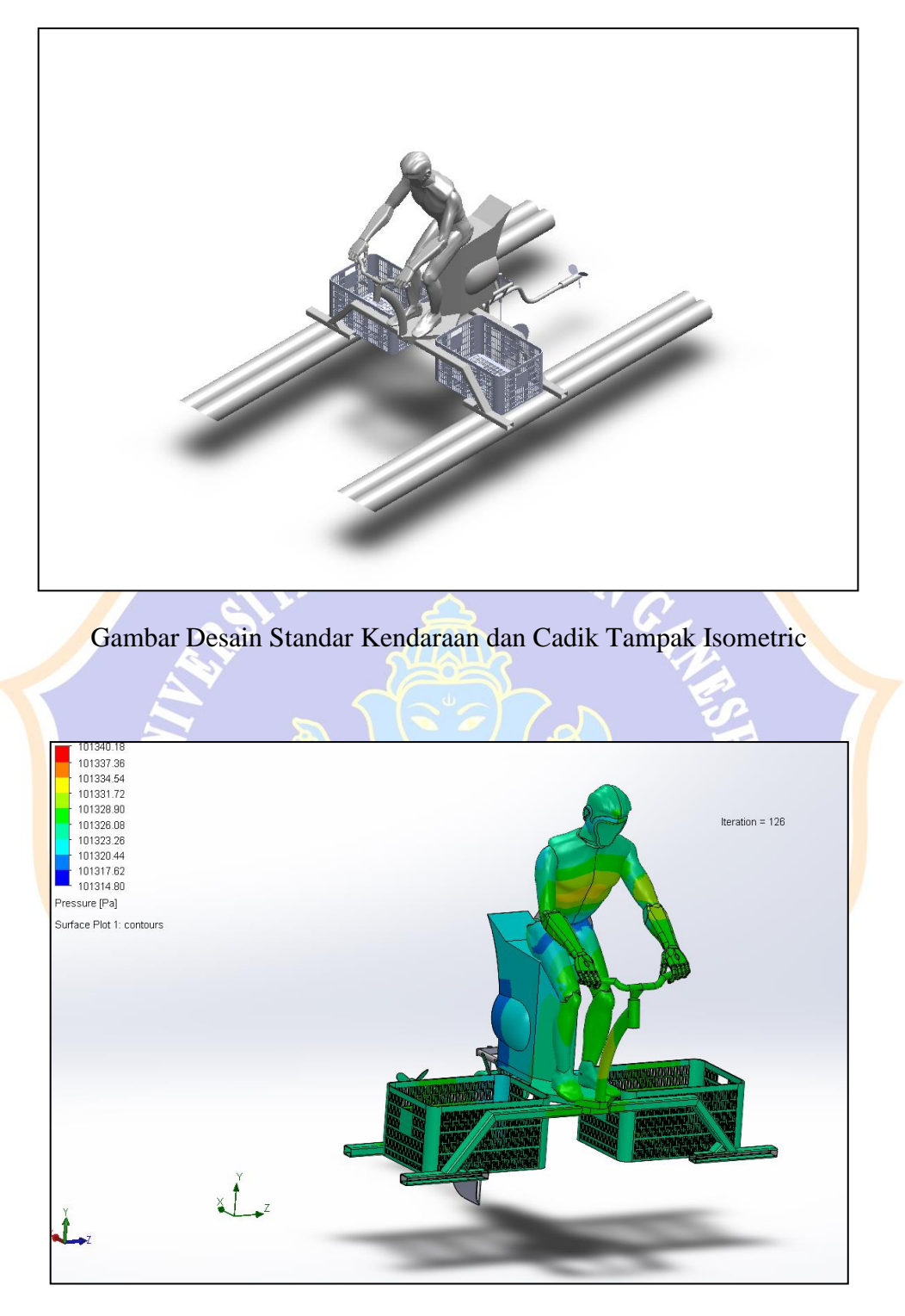

Gambar Desain Standar Surface Plot Kendaraan

Simulasi Analisis dengan Menggunakan Software Solidworks 2018

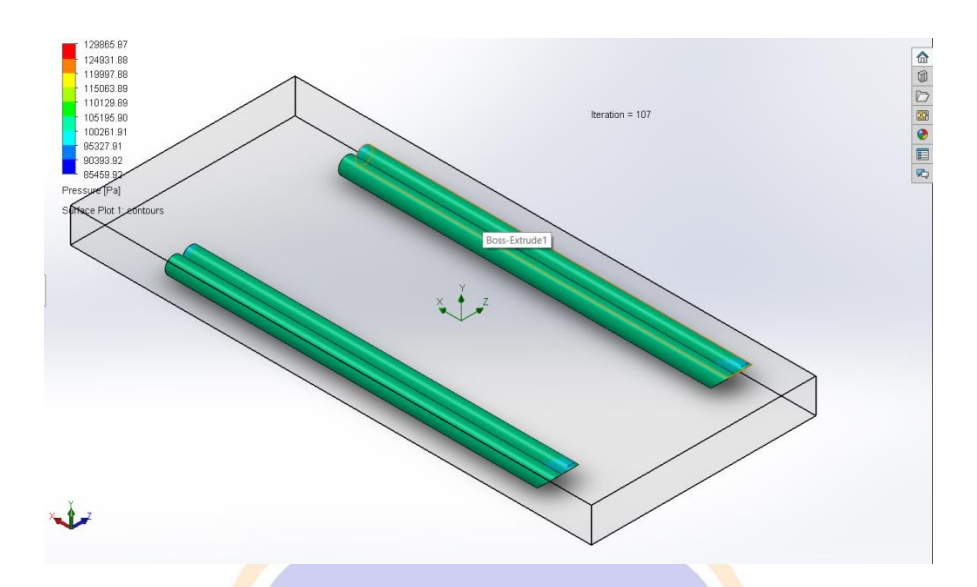

Gambar Desain Standar *Surface Plot* Cadik Simulasi Analisis dengan Menggunakan *Software* Solidworks 2018

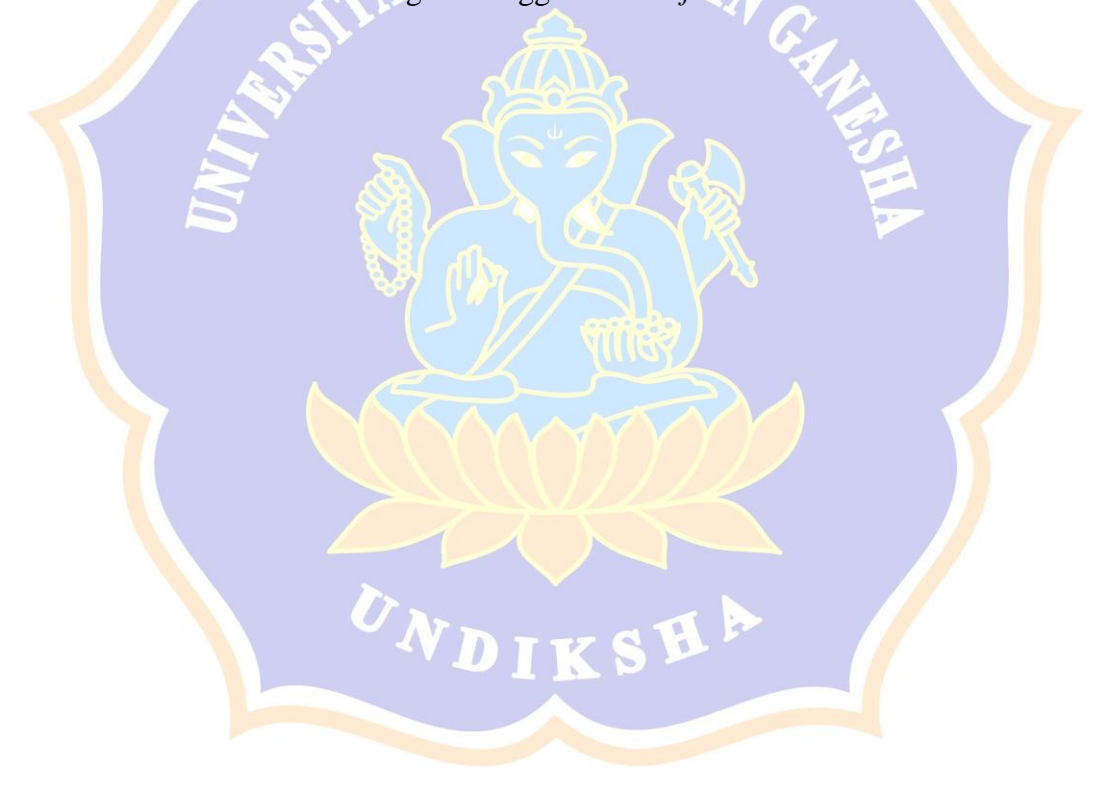

### DESAIN MODIFIKASI

### KENDARAAN GANESHA SURFACE WATER

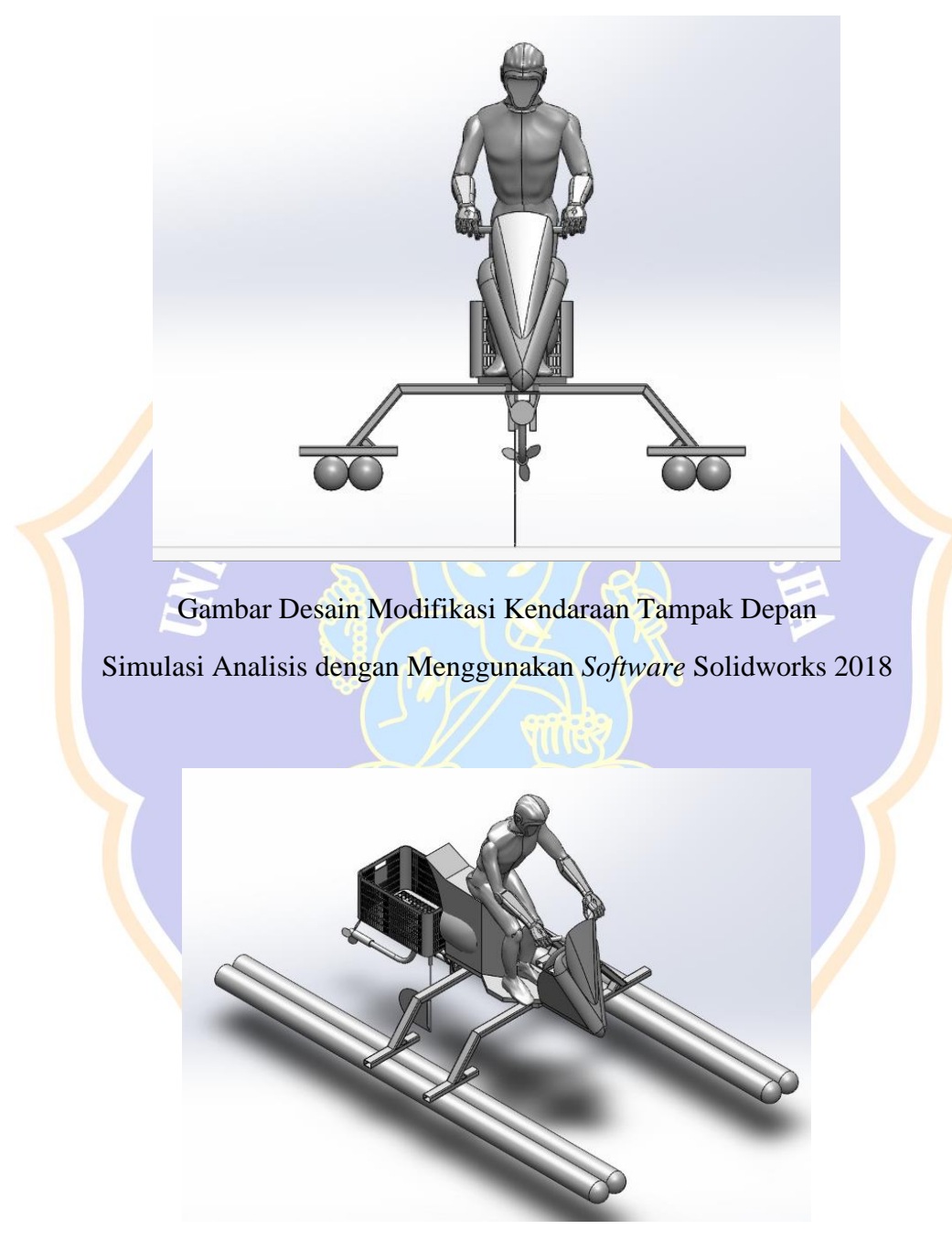

Gambar Desain Modifikasi Kendaraan Tampak Isometric Simulasi Analisis dengan Menggunakan *Software* Solidworks 2018

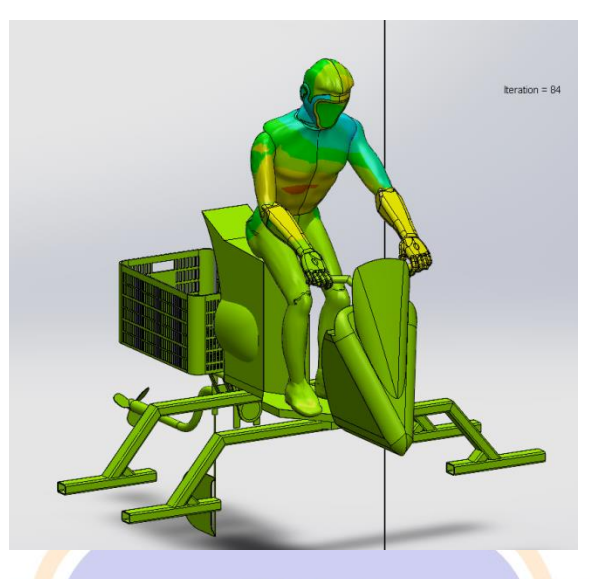

Gambar Desain Modifikasi *Surface Plot* Kendaraan Simulasi Analisis dengan Menggunakan *Software* Solidworks 2018

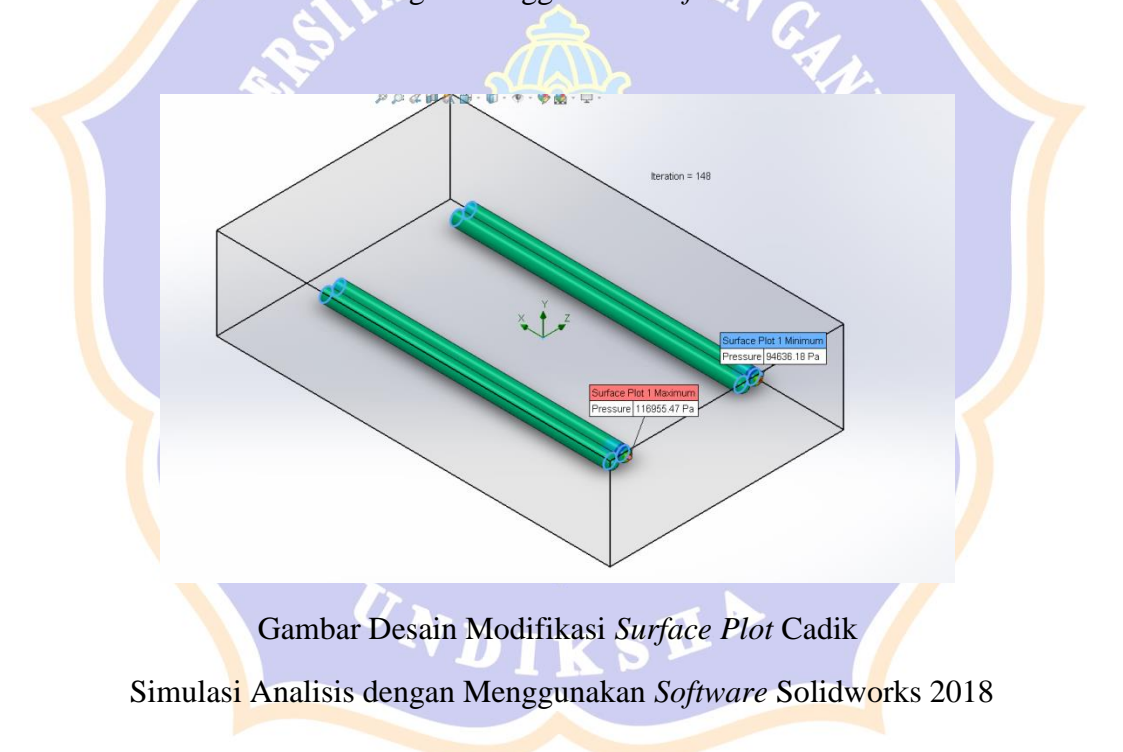

Grafik Komparasi Coeficient Of Drag

Desain Cadik Standar dan Desain Cadik Modifikasi

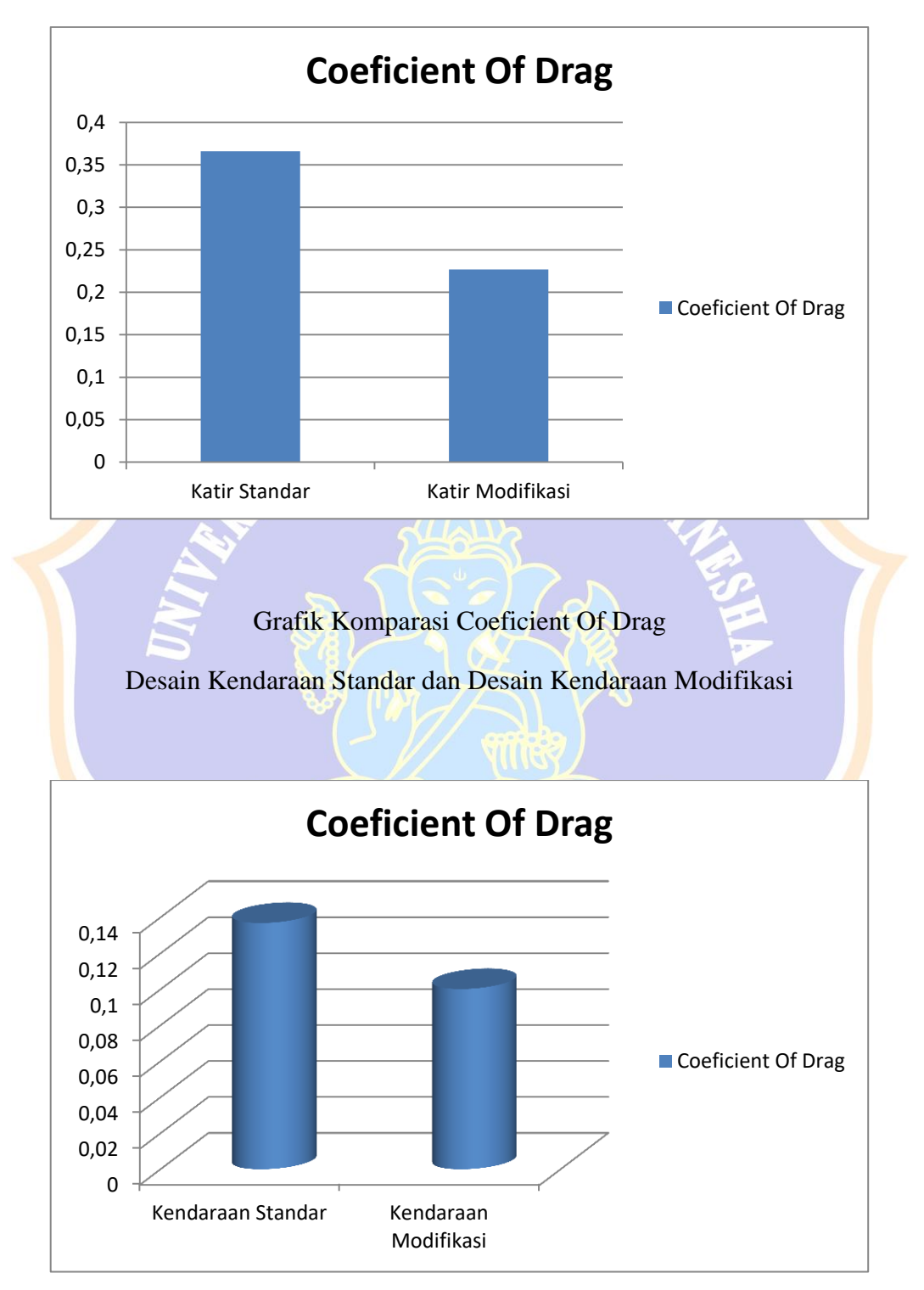

### ANGKET VALIDITAS AHLI DESAIN RANCANGAN DESAIN MODIFIKASI PADA KENDARAAN GANESHA *SURFACE WATER*

Sehubungan dengan proses perancangan desain modifikasi yang akan dilakukan pada kendaraan ganesha *surface water* untuk dapat mengoptimalisasikan aliran fluida, dimohonkan kepada bapak/ibu ahli dapat melakukan validasi terhadap instrumen ahli desain ini (sebagai judges) dengan mengisi angket ini sesuai dengan petunjuk pengisian.

#### Petunjuk Pengisian

- Berilah tanda centang (√) pada kolom untuk peryataan yang paling sesuai dengan pilihan Anda.
- 2. Berikan nilai
  - 5 = Sangat Sesuai
  - 4 = Sesuai
  - 3 = Kurang Sesuai
  - 2 = Tidak Sesuai
  - 1 = Sangat Tidak Sesuai

| No   | Komponen Penilaian                                                                                                    | Indikator Penilaian |   |    |    |     |  |
|------|----------------------------------------------------------------------------------------------------|---------------------|---|----|----|-----|--|
|      |                                                                                                    | SS                  | S | KS | TS | STS |  |
| Kela | yakan Instrumen Ahli Desain                                                                                                    |                     |   |    |    | 010 |  |
| Kar  | akteristik Desain Bodi Kendar                                                                                                    | raan                |   |    |    |     |  |
| 1    | Rancangan desain hasil<br>modifikasi pada kendaraan<br>ganesha <i>surface water</i><br>memiliki bentuk estetika<br>yang menarik                              | $\checkmark$        | ĺ |    |    |     |  |
| 2    | Rancangan desain hasil<br>modifikasi kendaraan<br>memiliki bentuk yang<br>streamline sehingga fluida<br>dapat mengalir mengikuti<br>bentuk kendaraan         |                     | 1 | ,  |    |     |  |
| 3    | Rancangan desain hasil<br>modifikasi kendaraan<br>ganesha surface water<br>memiliki bentuk yang landai<br>sehingga distribusi aliran<br>fluida lebih merata. |                     | V |    |    |     |  |

| 4   | Rancangan desain hasil<br>modifikasi kendaraan<br>ganesha <i>surface water</i><br>memiliki bidang frontal<br>yang minimum sehingga<br><i>pressure</i> yang terjadi lebih<br>rendah |              | $\checkmark$ |  |  |
|-----|----------------------------------------------------------------------------------------------------|--------------|--------------|--|--|
| 5   | Bentuk rancangan desain<br>hasil modifikasi ganesha<br>surface water sudah<br>proporsional dari segi<br>kebutuhan.                                                                 |              | $\checkmark$ |  |  |
| Ket | epatan Modifikasi                                                                                                    |              |              |  |  |
| 6   | Rancangan desain<br>modifikasi kendaraan<br>ganesha <i>surface water</i><br>sudah sesuai dalam<br>mengurangi gaya hambat<br>pada bidang frontal<br>kendaraan                       |              | $\checkmark$ |  |  |
| 7   | Rancangan desain hasil<br>modifikasi pada kendaraan<br>ganesha surface water<br>memiliki komposisi yang<br>stabil untuk menjaga<br>keseimbangan kendaraan                          | J            |              |  |  |
| 8   | Modifikasi yang<br>penambahan komponen<br>dilakukan sudah sesuai<br>untuk memperkecil gaya<br>drag yang timbul akibat<br>tumbukan fluida                                           | $\checkmark$ |              |  |  |
| 9   | Rancangan desain hasil<br>modifikasi kendaraan<br>ganesha <i>surface water</i><br>memiliki bentuk yang<br>menyesuaikan dengan<br>desain standar kendaraan                          |              | $\checkmark$ |  |  |
| 10  | Perubahan tata letak<br>keranjang pada bagian<br>frontal kendaraan sudah<br>sesuai dalam usaha<br>meminimalisir gaya hambat<br>(drag)                                              | $\checkmark$ |              |  |  |

#### Kesimpulan

Desain modifikasi ganesha surface waterini dinyatakan\*:

1. Layak digunakan tanpa revisi

- 2. Layak digunakan dengan revisi sesuai saran
- 3. Tidak layak digunakan

\*(Mohon beri tanda lingkaran pada nomor sesuai dengan kesimpulan

Bapak/Ibu)

#### Masukan dan Saran

| <br>•••• |
|----------|
| <br>     |
| <br>     |
| <br>     |
| <br>•••• |
| <br>     |

Singaraja, Selasce 25 - 01 - 2021 Ahli 1,

Dr. I Nyoman Pasek Nugraha., S.T., M.T. NIP. 19770721 2006041 1 001

### **DESAIN STANDAR**

### KENDARAAN GANESHA SURFACE WATER

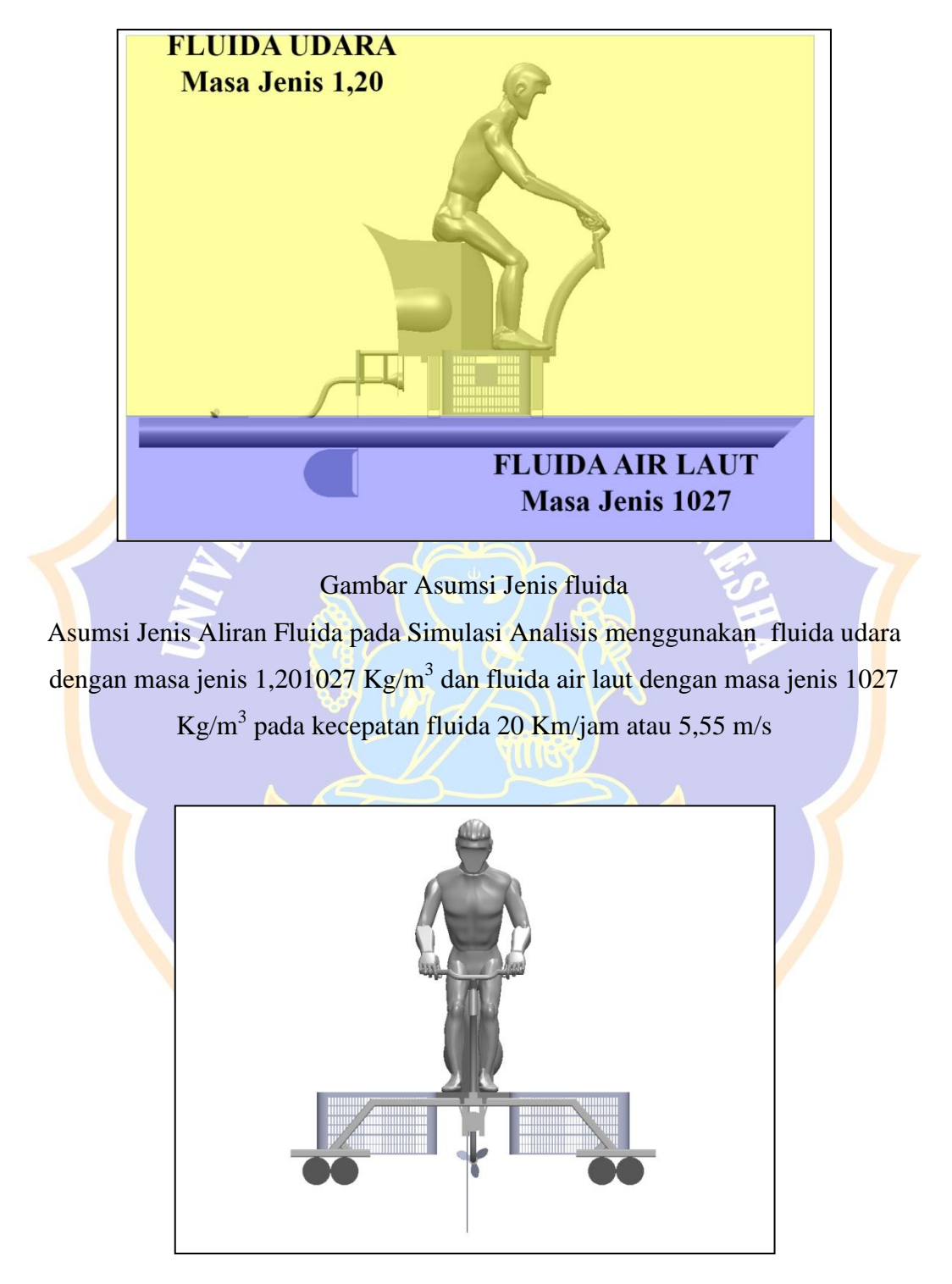

Gambar Desain Standar Kendaraan dan Cadik Tampak Depan

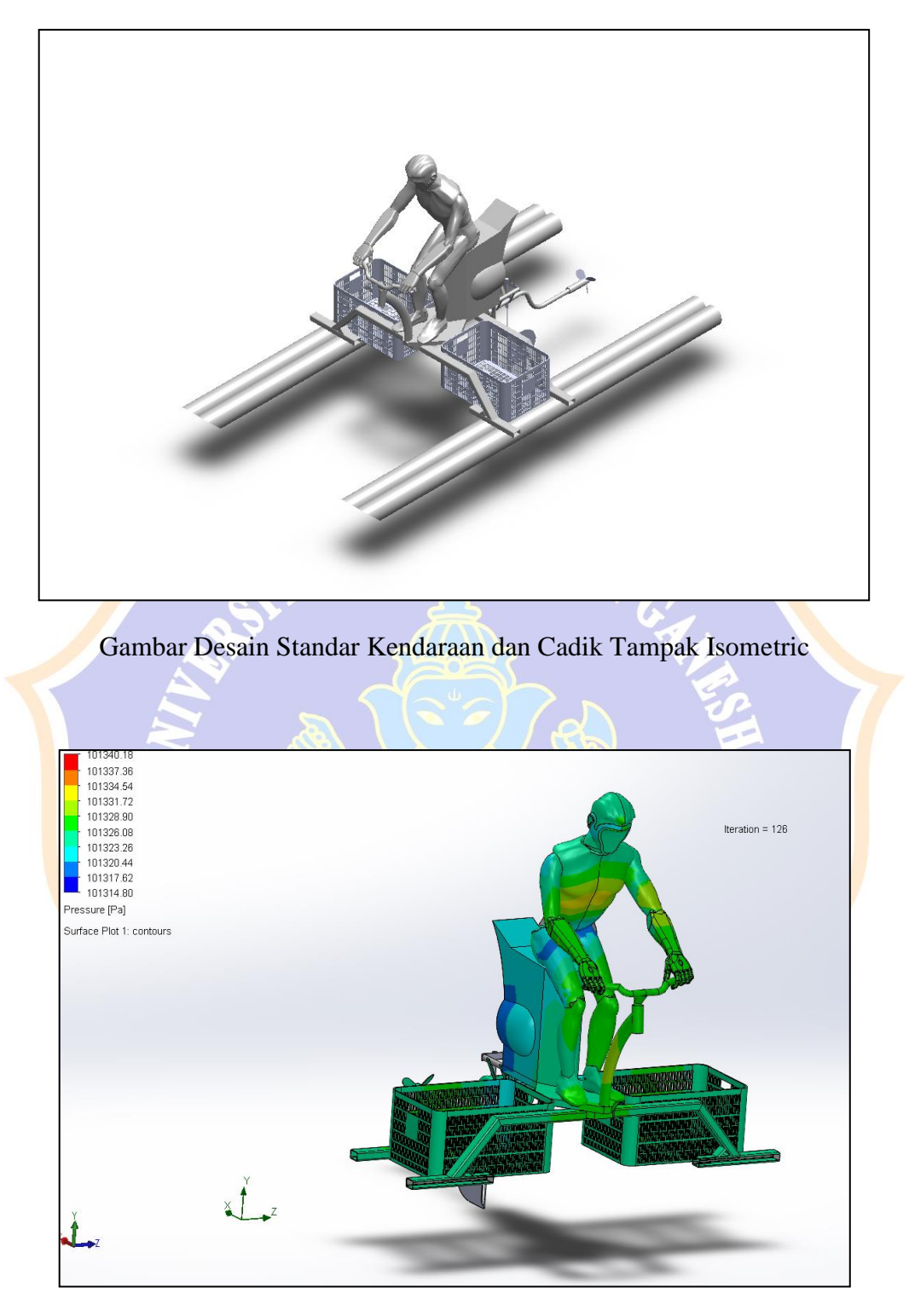

Gambar Desain Standar Surface Plot Kendaraan

Simulasi Analisis dengan Menggunakan Software Solidworks 2018

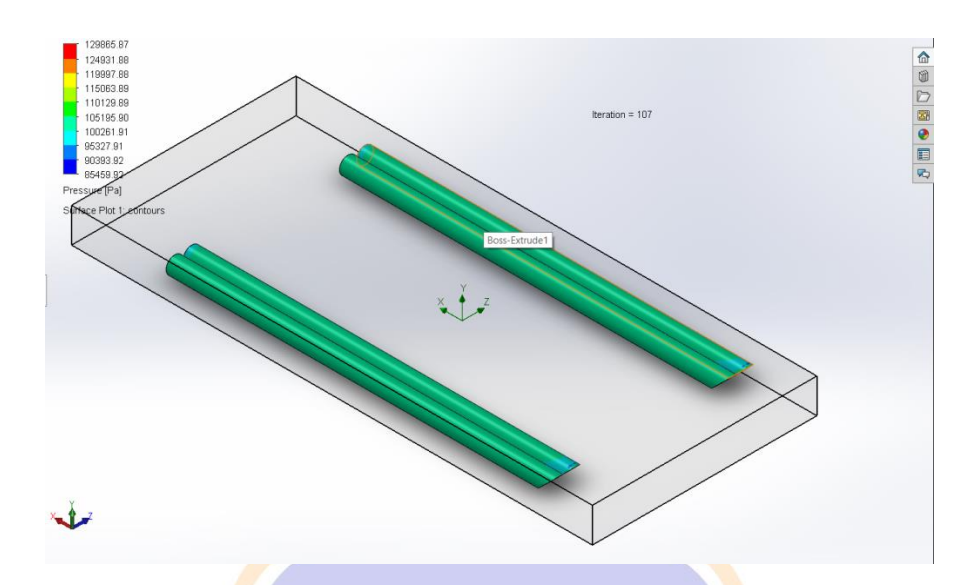

Gambar Desain Standar *Surface Plot* Cadik Simulasi Analisis dengan Menggunakan *Software* Solidworks 2018

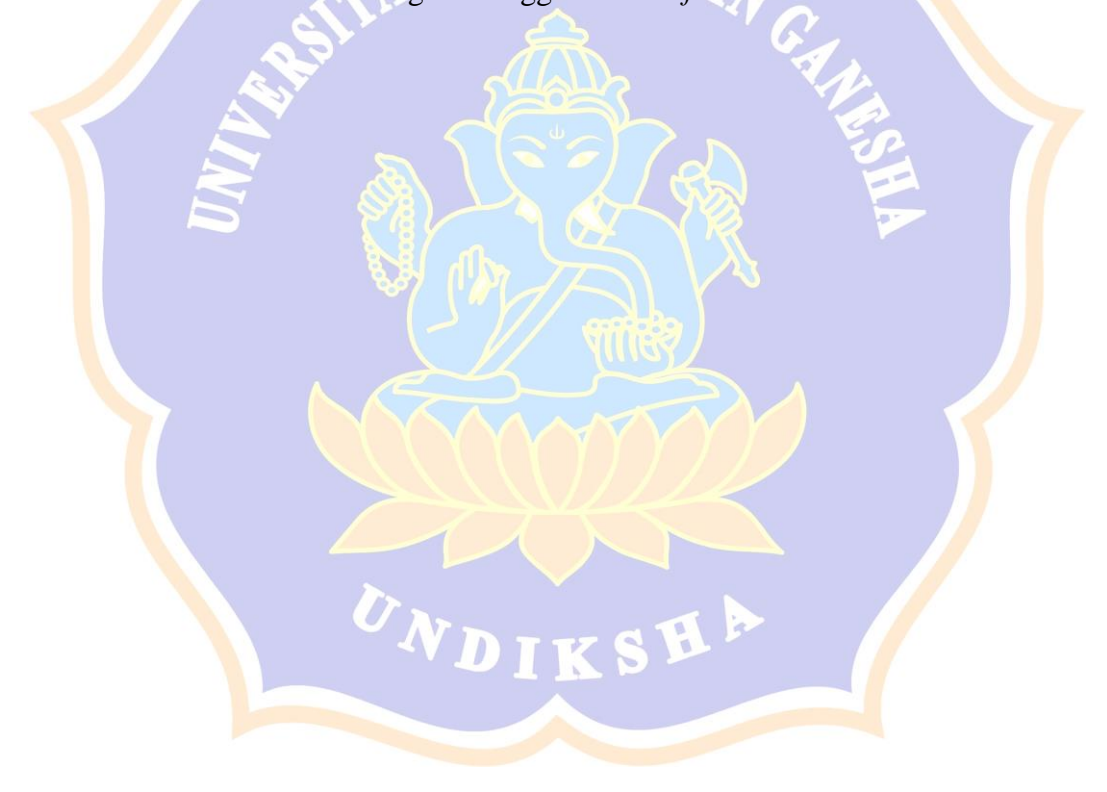

### DESAIN MODIFIKASI

### KENDARAAN GANESHA SURFACE WATER

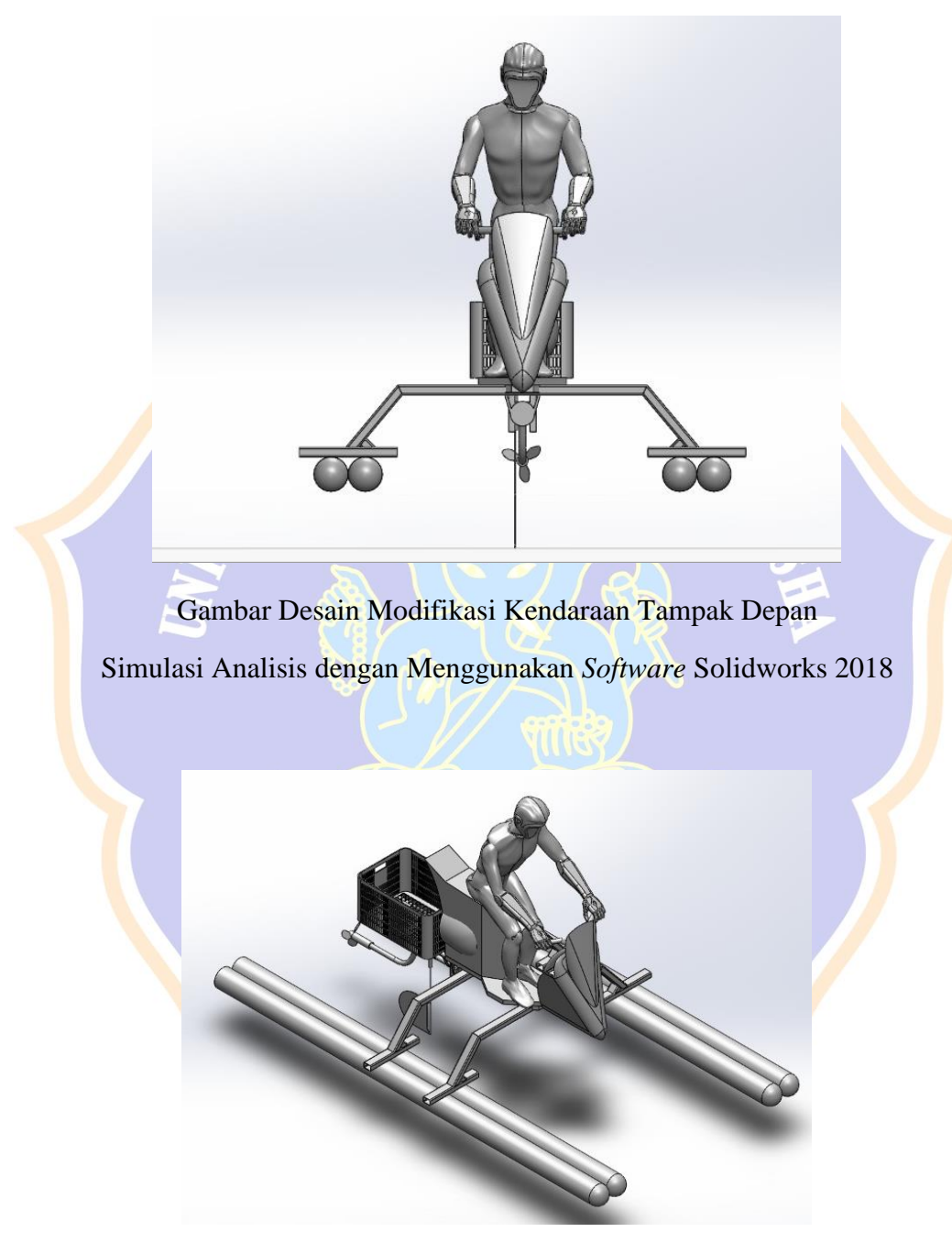

Gambar Desain Modifikasi Kendaraan Tampak Isometric Simulasi Analisis dengan Menggunakan *Software* Solidworks 2018

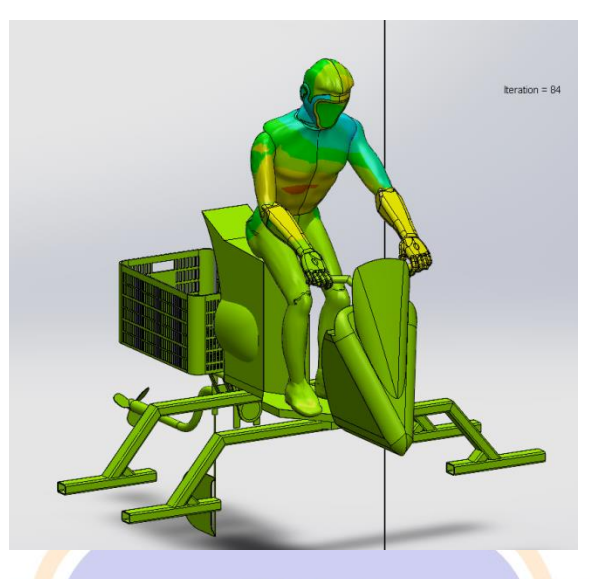

Gambar Desain Modifikasi *Surface Plot* Kendaraan Simulasi Analisis dengan Menggunakan *Software* Solidworks 2018

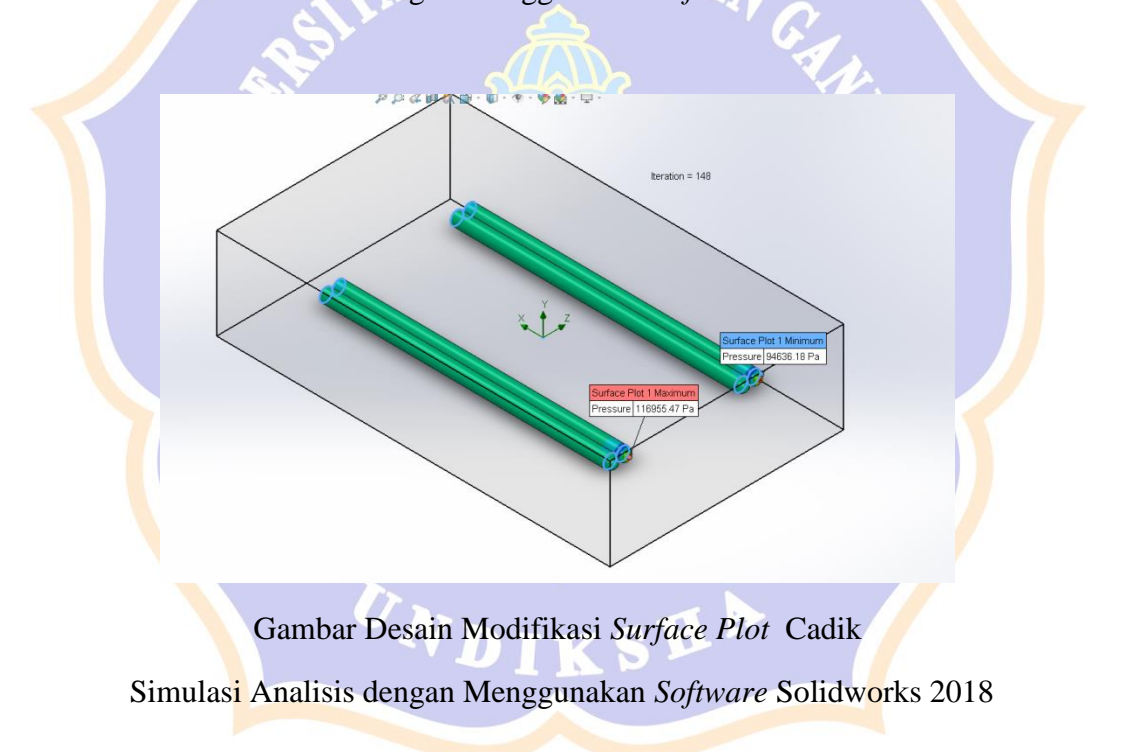

Grafik Komparasi Coeficient Of Drag

Desain Cadik Standar dan Desain Cadik Modifikasi

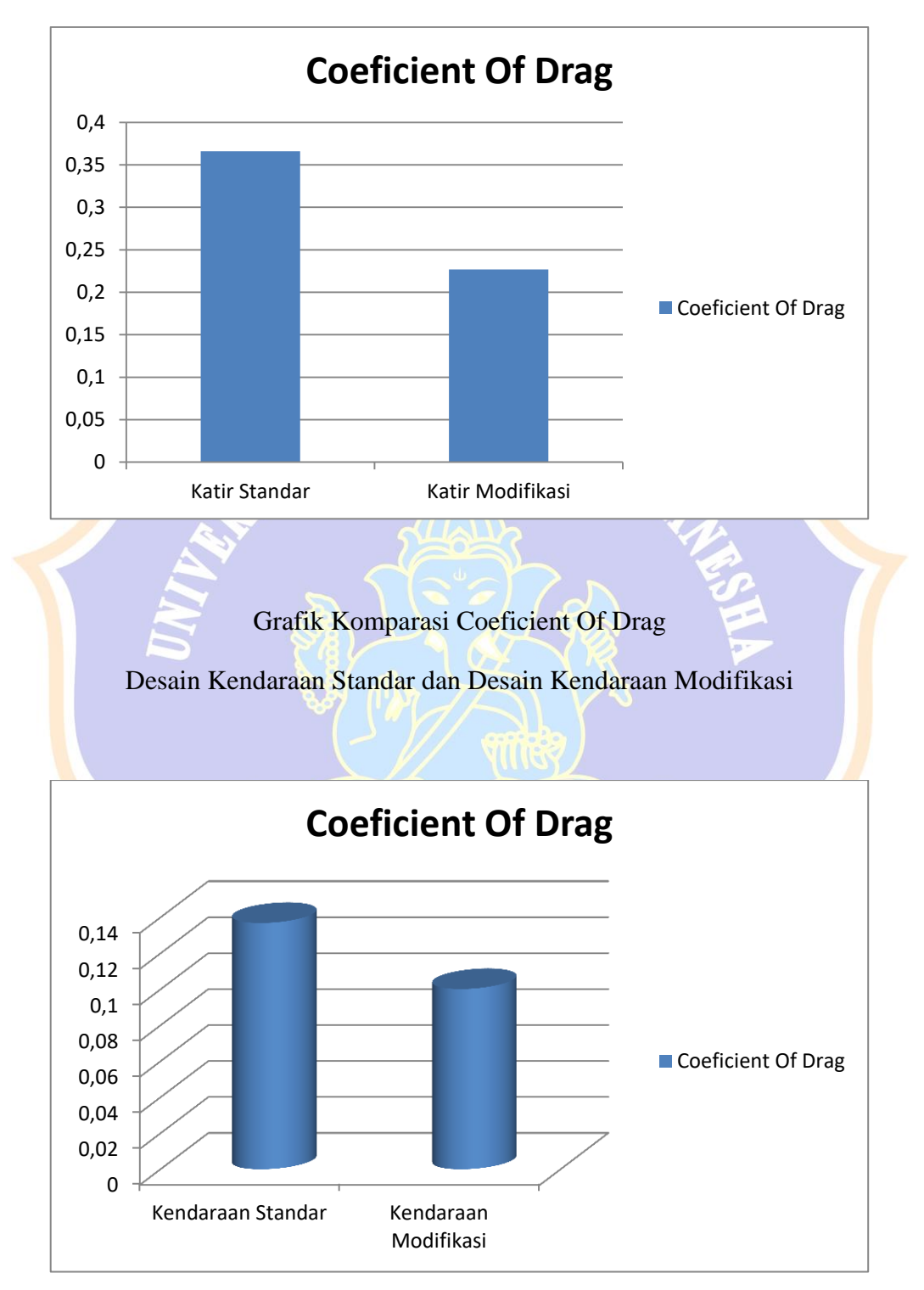

### ANGKET VALIDITAS AHLI DESAIN RANCANGAN DESAIN MODIFIKASI PADA KENDARAAN GANESHA *SURFACE WATER*

Sehubungan dengan proses perancangan desain modifikasi yang akan dilakukan pada kendaraan ganesha *surface water* untuk dapat mengoptimalisasikan aliran fluida, dimohonkan kepada bapak/ibu ahli dapat melakukan validasi terhadap instrumen ahli desain ini (sebagai judges) dengan mengisi angket ini sesuai dengan petunjuk pengisian.

#### Petunjuk Pengisian

- Berilah tanda centang (√) pada kolom untuk peryataan yang paling sesuai dengan pilihan Anda.
- 2. Berikan nilai
  - 5 = Sangat Sesuai
  - 4 = Sesuai
  - 3 = Kurang Sesuai
  - 2 = Tidak Sesuai
  - 1 = Sangat Tidak Sesuai

| No  | Komponen Penilaian                                                                                                    | Indikator Penilaian |              |    |    |     |  |
|-----|----------------------------------------------------------------------------------------------------|---------------------|--------------|----|----|-----|--|
|     |                                                                                                    | SS                  | S            | KS | TS | STS |  |
| Kel | ayakan Instrumen Ahli Desain                                                                                                    |                     |              |    |    |     |  |
| Kar | akteristik Desain Bodi Kendar                                                                                                    | aan                 |              |    |    |     |  |
| 1   | Rancangan desain hasil<br>modifikasi pada kendaraan<br>ganesha <i>surface water</i><br>memiliki bentuk estetika<br>yang menarik                                     |                     | $\checkmark$ |    |    |     |  |
| 2   | Rancangan desain hasil<br>modifikasi kendaraan<br>memiliki bentuk yang<br>streamline sehingga fluida<br>dapat mengalir mengikuti<br>bentuk kendaraan                |                     | ~            |    |    |     |  |
| 3   | Rancangan desain hasil<br>modifikasi kendaraan<br>ganesha <i>surface water</i><br>memiliki bentuk yang landai<br>sehingga distribusi aliran<br>fluida lebih merata. |                     | ~            |    |    |     |  |

| 4   | Rancangan desain hasil<br>modifikasi kendaraan<br>ganesha <i>surface water</i><br>memiliki bidang frontal<br>yang minimum sehingga<br><i>pressure</i> yang terjadi lebih<br>rendah | ~ |              |    |       |
|-----|----------------------------------------------------------------------------------------------------|---|--------------|----|-------|
| 5   | Bentuk rancangan desain<br>hasil modifikasi ganesha<br>surface water sudah<br>proporsional dari segi<br>kebutuhan.                                                                 |   | $\checkmark$ |    |       |
| Ket | epatan Modifikasi                                                                                                    |   |              | II | <br>L |
| 6   | Rancangan desain<br>modifikasi kendaraan<br>ganesha <i>surface water</i><br>sudah sesuai dalam<br>mengurangi gaya hambat<br>pada bidang frontal<br>kendaraan                       |   | ~            |    |       |
| 7   | Rancangan desain hasil<br>modifikasi pada kendaraan<br>ganesha <i>surface water</i><br>memiliki komposisi yang<br>stabil untuk menjaga<br>keseimbangan kendaraan                   | + | $\checkmark$ |    |       |
| 8   | Modifikasi yang<br>penambahan komponen<br>dilakukan sudah sesuai<br>untuk memperkecil gaya<br>drag yang timbul akibat<br>tumbukan fluida                                           |   | v            |    |       |
| 9   | Rancangan desain hasil<br>modifikasi kendaraan<br>ganesha surface water<br>memiliki bentuk yang<br>menyesuaikan dengan<br>desain standar kendaraan                                 |   | ~            | -  |       |
| 10  | Perubahan tata letak<br>keranjang pada bagian<br>frontal kendaraan sudah<br>sesuai dalam usaha<br>meminimalisir gaya hambat<br>(drag)                                              | ~ |              |    |       |

#### Kesimpulan

Desain modifikasi ganesha surface waterini dinyatakan\*;

(1) Layak digunakan tanpa revisi

- 2. Layak digunakan dengan revisi sesuai saran
- 3. Tidak layak digunakan

\*(Mohon beri tanda lingkaran pada nomor sesuai dengan kesimpulan Bapak/Ibu)

#### Masukan dan Saran

| <br> |
|------|
| <br> |
| <br> |
| <br> |
| <br> |
| <br> |

Singaraja, tan't 20 januar 2021 Ahli 2,

(Ketut Gunawan, S.T., M.T. NIP. 197) 1225 2016 041 002

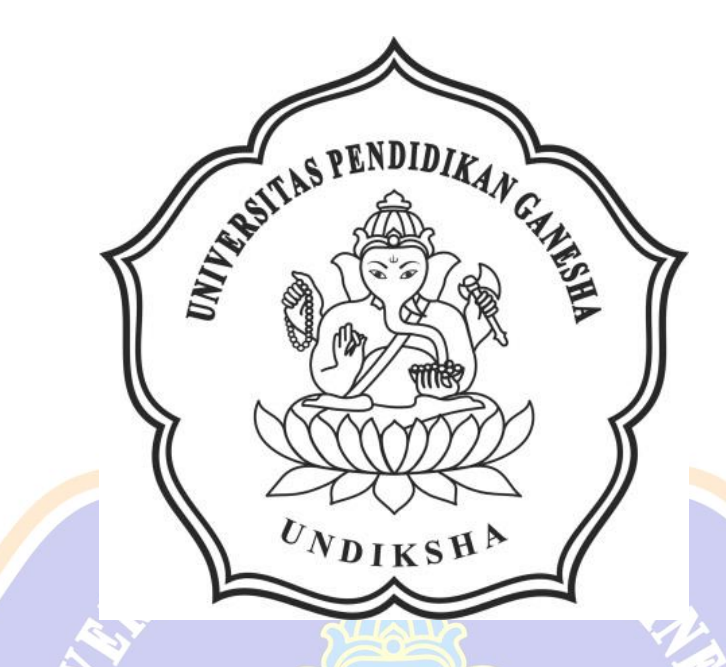

# LAMPIRAN 6

# SERIAL NUMBER SOLIDWORKS

ONDIKSHA

### Lampiran 6 Serial Number Solidwoks 2018

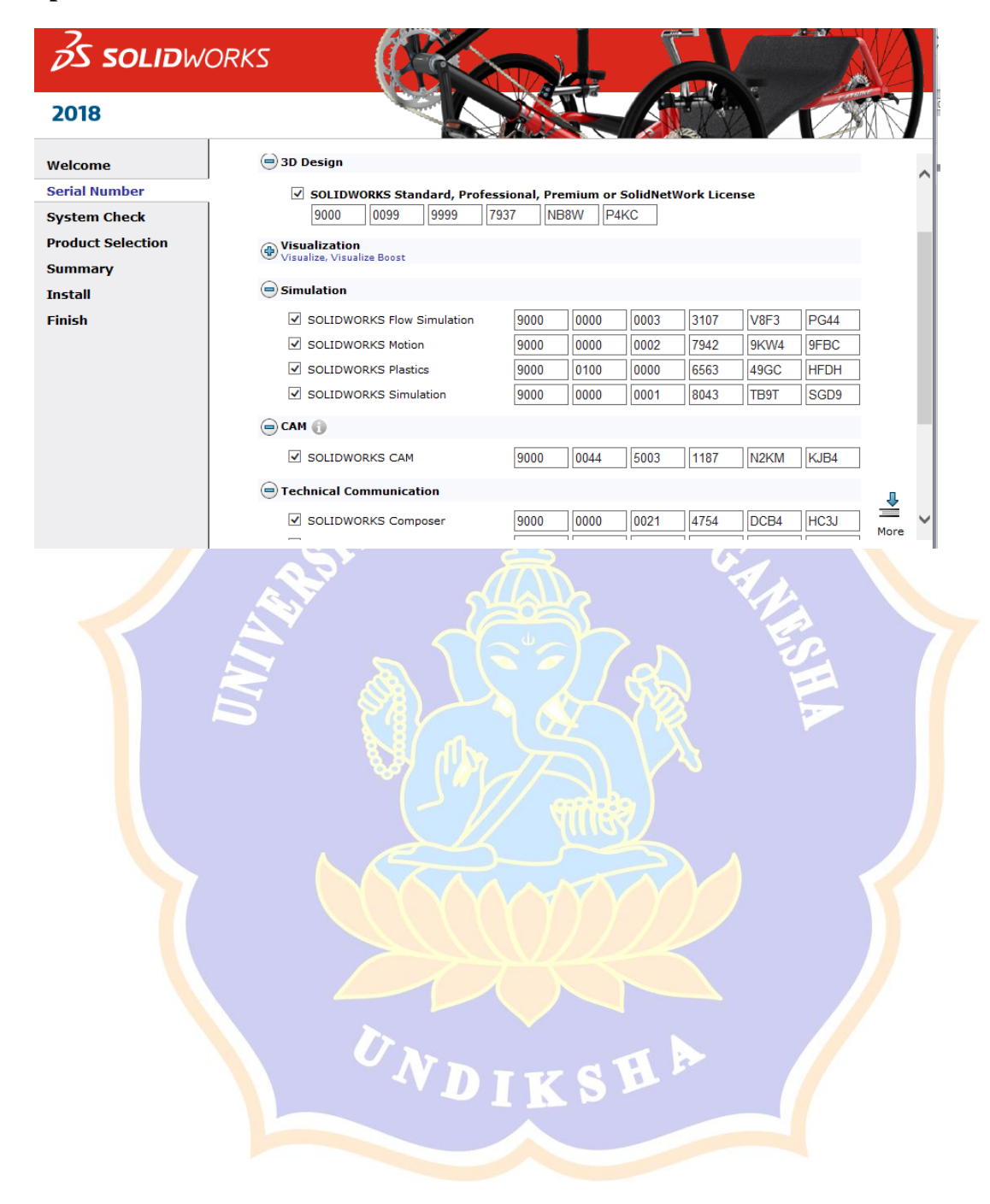

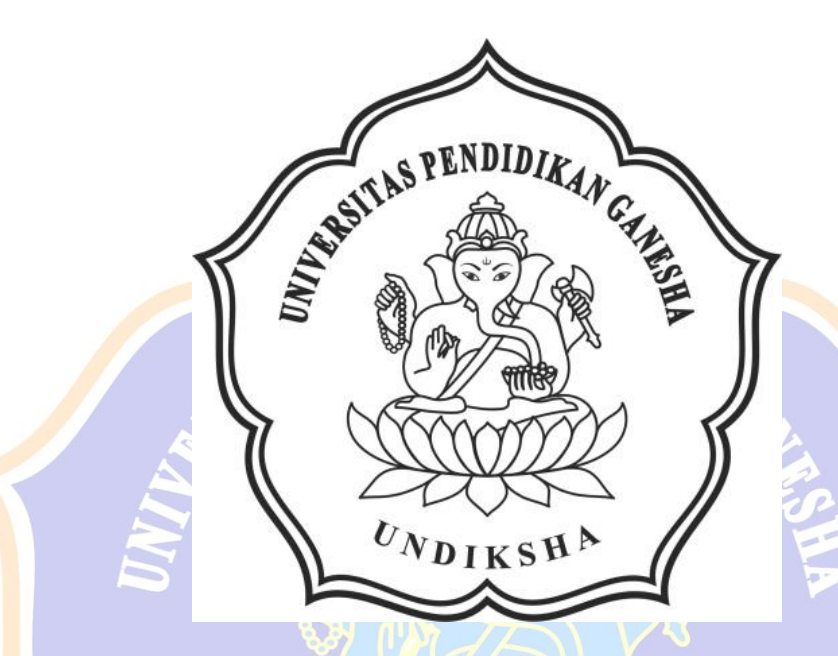

## LAMPIRAN 7

# DOKUMENTASI PENGUKURAN

**UNDIKSHA** 

### Lampiran 7 Dokumentasi Observasi Kendaraan Ganesha Surface Water

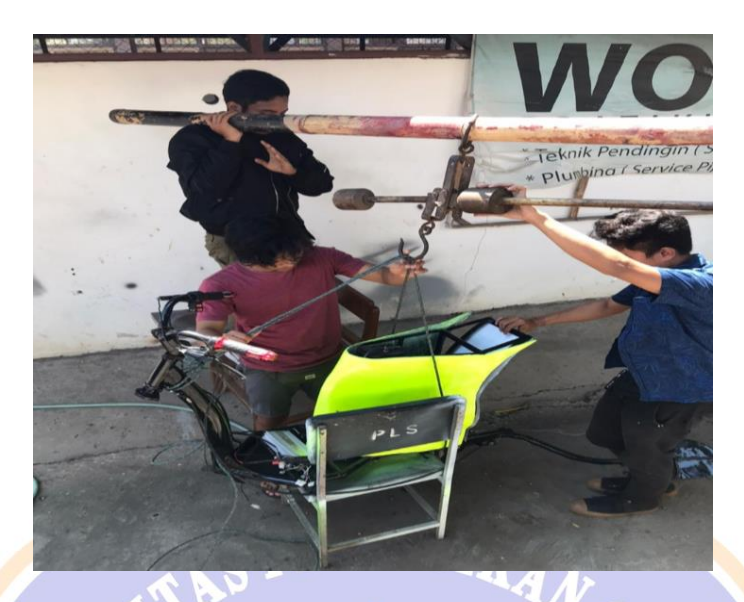

Gambar Pengukuran Berat Kendaraan Ganesha Surface Water

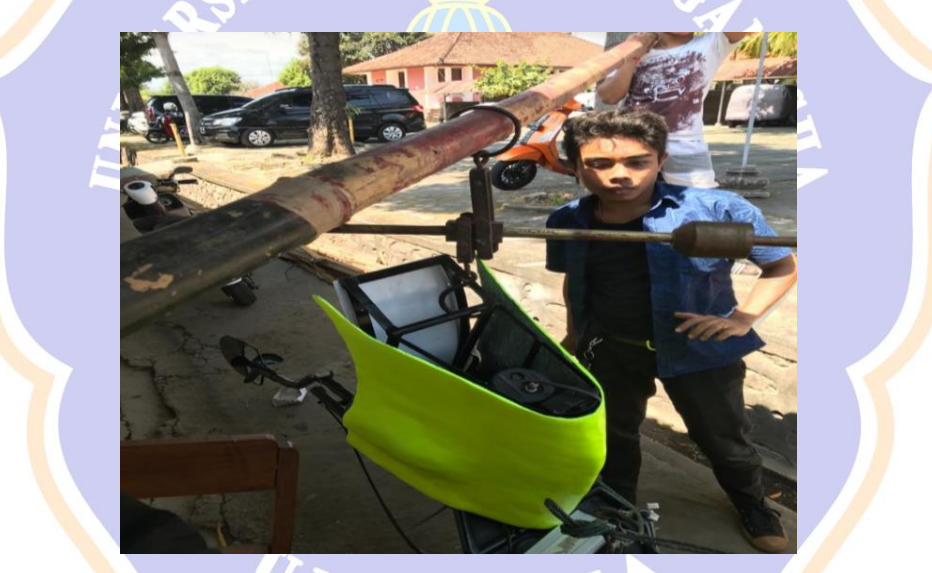

Gambar Pengukuran Berat Kendaraan Ganesha Surface Water

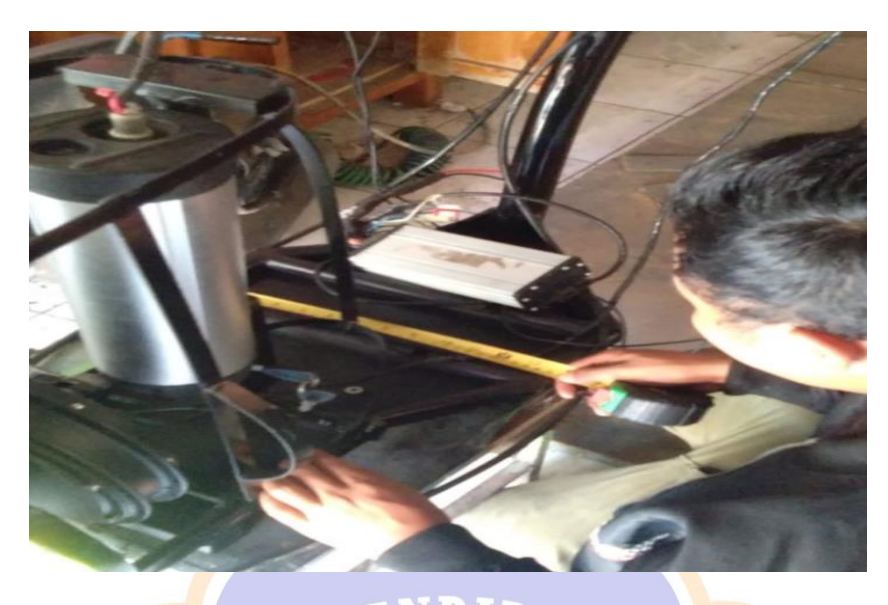

Gambar Pengukuran Geometry Kendaraan Ganesha Surface Water

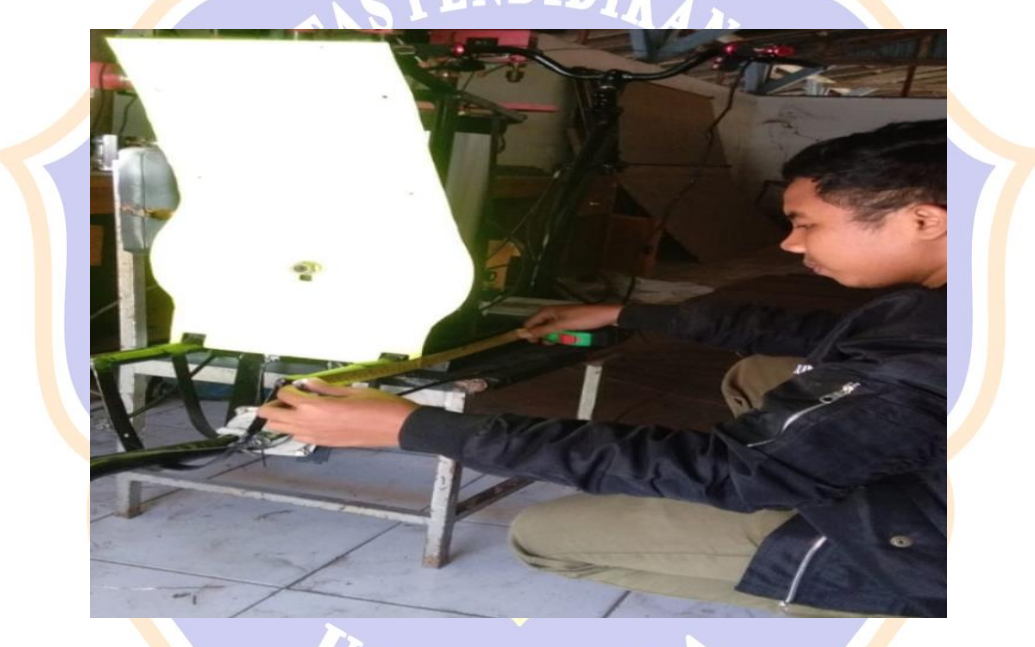

Gambar Pengukuran Geometry Kendaraan Ganesha Surface Water

#### **BIOGRAFI PENULIS**

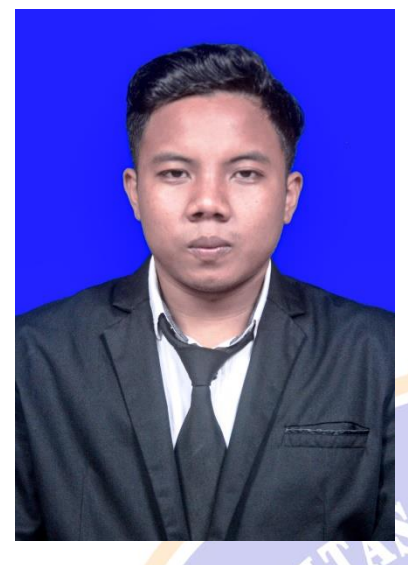

Dewa Gede Oka Sastrawan, lahir di Denpasar, 20 September 1998, yang dimana penulis lahir dari pasangan suami istri atas nama I Dewa Gede Subagia dan Ni Made Sukarini. Peneliti berkebangsaan Indonesia dan beragama Hindu. Penulis tinggal di Jalan Laksamana, Gang Sri Rama BTN Sri Rama Blok A No 1. Penulis berasal dari Banjar Kembang Merta, Desa

Candikuning, Kecamatan Baturiti, Kabupaten Tabanan, Provinsi Bali. Penulis mengenyam pendidikan Sekolah Dasar di SD Negeri 5 Tegallalang dari tahun 2005-2011, dan berlanjut ke Sekolah Menengah Pertama di SMP Negeri 3 Tegallalang pada tahun 2011-2014 dan pada jenjang selanjutnya penulis menempuh pendidikan di Sekolah Menengah Kejuruan di SMK Negeri 1 Tegallalang Jurusan Teknik Kendaraan Ringan (TKR) pada tahun 2014-2017, dan saat ini melanjutkan pendidikan di perguruan tinggi negeri, Universitas Pendidikan Ganesha pada tahun 2017 memilih Program Studi S1 Pendidikan Teknik Mesin, Jurusan Teknologi Industri, Fakultas Teknik dan Kejuruan.